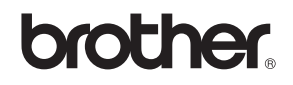

# DCP-340CW

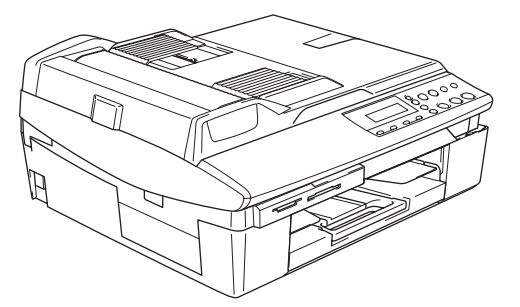

Før du kan bruge maskinen, skal du stille hardwaren op og installere softwaren. Sørg for at læse 'Hurtig installationsanvisning', der indeholder de relevante instruktioner vedrørende opsætning og installation.

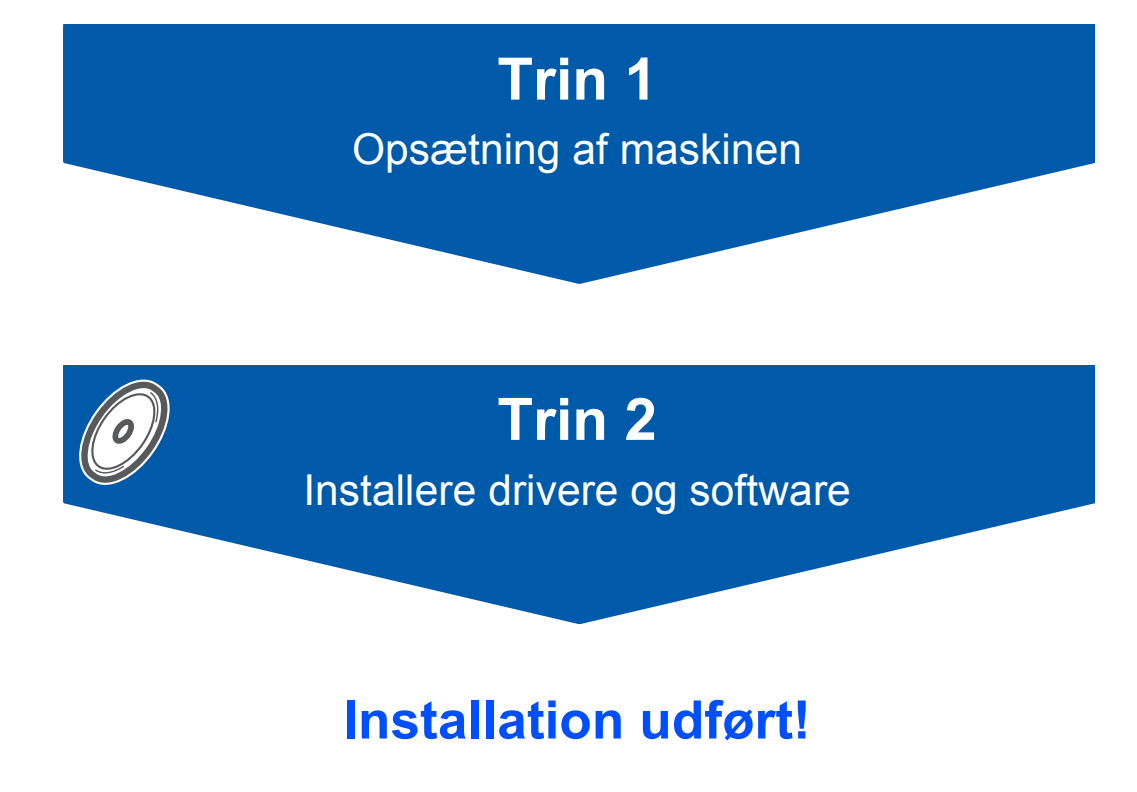

Gem denne 'Hurtig installationsanvisning', brugsanvisning' og den medfølgende cd-rom på et sted, hvor du altid har dem ved hånden.

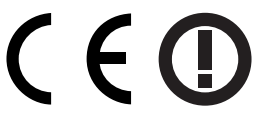

# Sådan bruges maskinen sikkert

| Advarsel                                                                                                    | Forsigtig                                                                                                    | S<br>Forkert opsætning                                                                                          |
|----------------------------------------------------------------------------------------------------|----------------------------------------------------------------------------------------------------|----------------------------------------------------------------------------------------------------|
| Advarsler fortæller dig, hvordan du undgår personskade.                                                                                                    | Forsigtighedsforanstaltninger angiver<br>procedurer, du skal følge eller undgå,<br>for at forhindre eventuel beskadigelse af<br>maskinen eller andre anordninger. | Ikoner for forkert opsætning gør<br>opmærksom på enheder og funktioner,<br>der ikke er kompatible med maskinen. |
| Bemærk!                                                                                                    | Brugsanvisning',<br>Softwarebrugsanvisning' eller<br>Netværksbrugsanvisning'                                                                                      |                                                                                                    |
| Bemærkninger fortæller, hvordan du<br>skal reagere i situationer, der kan opstå,<br>eller giver tip om, hvilken indvirkning<br>den aktuelle funktion har på andre<br>faciliteter. | Angiver en reference til<br>brugsanvisningen', softwarebrugs-<br>anvisningen' eller netværksbrugs-<br>anvisningen' på den medfølgende<br>cd-rom.                  |                                                                                                    |

## Kom godt i gang

| Komponenterne i kassen | 2 |
|------------------------|---|
| Kontrolpanel           | 3 |

## Trin 1 – Opsætning af maskinen

| Fjernelse af de beskyttende elementer   | 4 |
|-----------------------------------------|---|
| Påmontering af låget til kontrolpanelet | 4 |
| llægning af papir                       | 4 |
| Installation af netledningen            | 5 |
| Valg af sprog                           | 5 |
| Isætning af blækpatroner                | 6 |
| Udskriftskvalitetskontrol               | 8 |
| Indstilling af datoen og klokkeslættet  | 9 |
|                                         |   |

## Trin 2 – Installere drivere og software

## Windows®

| For brugere af USB-interface                                                       |    |
|------------------------------------------------------------------------------------|----|
| (For Windows <sup>®</sup> 98/98SE/Me/2000 Professional/XP)                         | 12 |
| For brugere af netværksinterfacekabler                                             |    |
| (For Windows <sup>®</sup> 98/98SE/Me/2000 Professional/XP)                         | 15 |
| For brugere af trådløst netværk                                                    |    |
| (For Windows <sup>®</sup> 98/98SE/Me/2000 Professional/XP i infrastrukturtilstand) | 18 |
|                                                                                    |    |

## **Macintosh<sup>®</sup>**

| For brugere af USB-interface                                         | 22 |
|----------------------------------------------------------------------|----|
| For Mac OS <sup>®</sup> X 10.2.4 eller nyere                         | 22 |
| For Mac OS <sup>®</sup> 9.1 til 9.2                                  | 25 |
| For brugere af netværksinterfacekabler                               | 27 |
| For Mac OS <sup>®</sup> X 10.2.4 eller nyere                         | 27 |
| For Mac OS <sup>®</sup> 9.1 til 9.2                                  | 30 |
| For brugere af trådløst netværk                                      | 32 |
| For Mac OS <sup>®</sup> X 10.2.4 eller nyere i infrastrukturtilstand | 32 |

## Til netværksbrugere

| Installation af konfigurationsprogrammet BRAdmin Professional                             | 37 |
|-------------------------------------------------------------------------------------------|----|
| Indstilling af din IP-adresse, undernetmaske og gateway ved hjælp af BRAdmin Professional |    |
| (Til Windows <sup>®</sup> -brugere)                                                       | 37 |
| Sådan indstilles maskinens netværksindstillinger til trådløs LAN eller kablet LAN         | 38 |

## Forbrugsstoffer og ekstraudstyr

| Forbrugsstoffer til udskiftning |  |
|---------------------------------|--|
| Blækpatron                      |  |

## Komponenterne i kassen

Komponenterne kan variere fra land til land.

Al pakkemateriale og emballage gemmes til en eventuel senere situation, hvor maskinen skal transporteres.

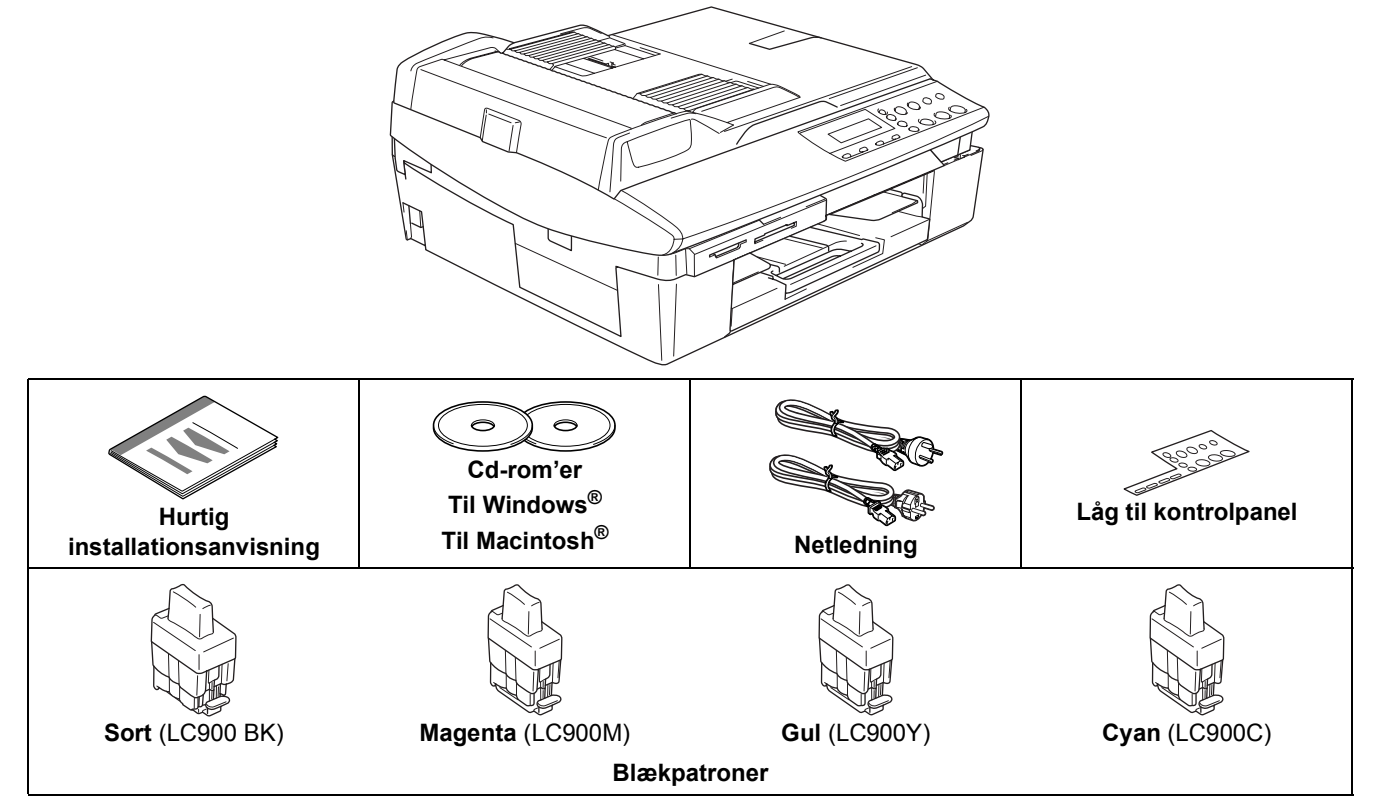

Brugsanvisningen er ikke standardtilbehør. Læs den komplette brugsanvisning på cd-rom'en.

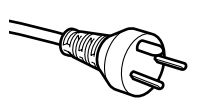

#### Danske brugere:

Strømkablet leveret med denne maskine er forsynet med et jordforbundet trebenet stik. Tilslut kun enheden til en jordforbundet stikkontakt.

Denne maskine skal være forbundet til jord, hvis du er i tvivl, kontakt da en autoriseret elektriker.

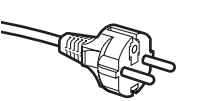

#### Svenske, norske og finske brugere:

Strømkablet leveret med denne maskine er forsynet med sidemonteret jord. Tilslut kun enheden til en stikkontakt med jordforbindelse på siderne. Denne maskine skal være jordforbundet, hvis du er i tvivl, kontakt da en autoriseret elektriker.

#### ALLE BRUGERE:

For sikker brug af maskinen, skal det medfølgende strømkabel benyttes i en standard stikkontakt med jord. Ikke jordet udstyr kan medføre fare for elektrisk stød og støj.

Forlængerledninger som bruges med dette udstyr skal være udstyret med korrekt jordforbindelse.

Ukorrekt tilslutning kan medføre skade på personer og udstyr.

At maskinen fungerer korrekt er ikke ensbetydende med at den tilsluttet til jord og at installationen forsvarlig. For egen sikkerheds skyld, hvis du under nogen omstændigheder er i tvivl, kontakt da en autoriseret elektriker.

Et interfacekabel er ikke standardtilbehør. Køb det korrekte interfacekabel til det interface, du vil bruge (USB eller netværk).

#### USB-kabel

- Sørg for at anvende et USB 2.0-kabel, der har en længde på højst 2,0 meter.
- Din DCP har et Full Speed USB 2.0-interface. DCP kan også tilsluttes til en computer med USB 1.1-interface.
   Interfacekablet MÅ IKKE tilsluttes på nuværende tidspunkt.
- Tilslutning af interfacekablet foretages under softwareinstallationsprocessen.

#### Netværkskabel

Brug et gennemgående kategori 5 (eller højere) parsnoet kabel til 10BASE-T eller 100BASE-TX Fast Ethernet-netværk.

# Kom godt i gang

## Kontrolpanel

Q

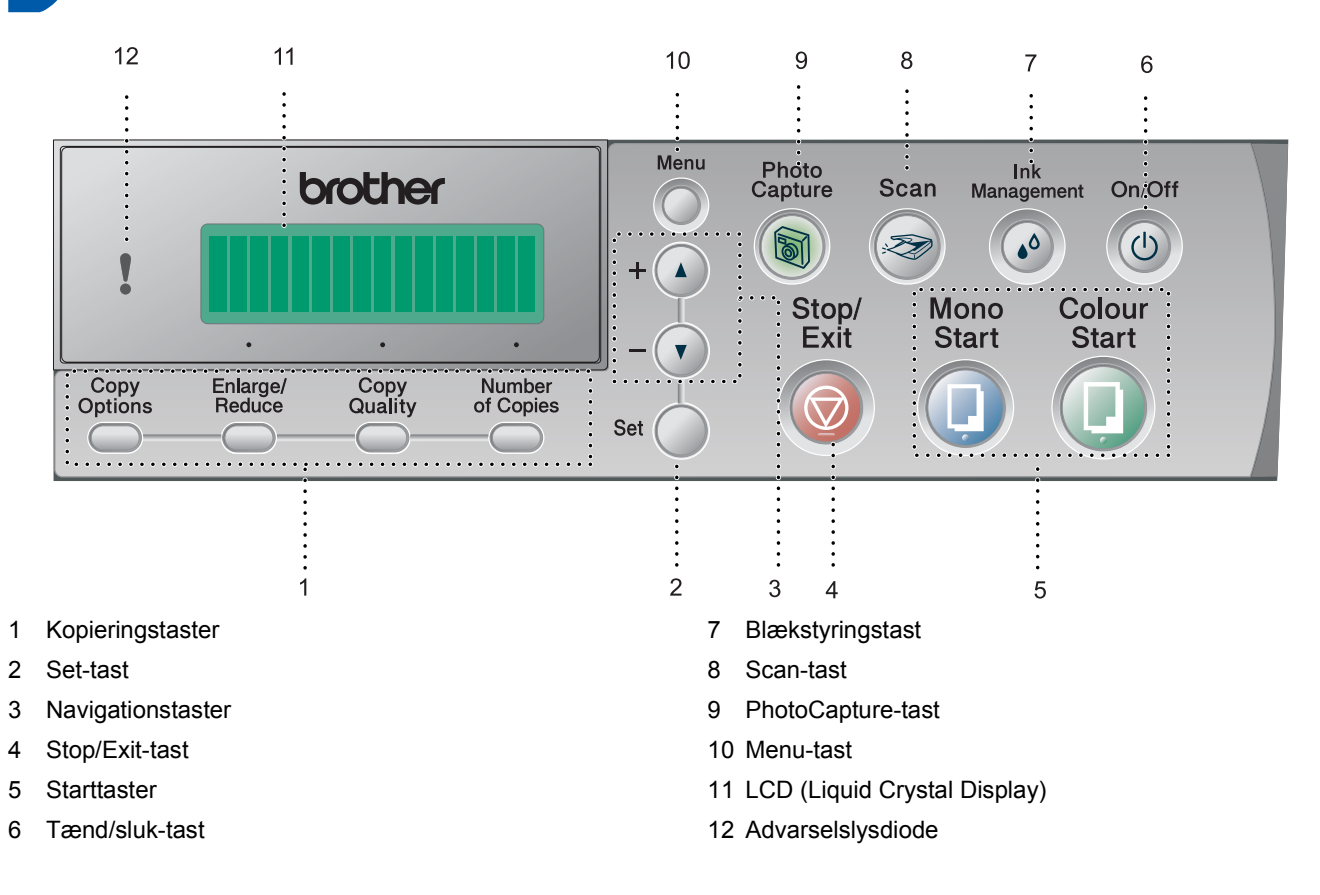

Der findes oplysninger om kontrolpanelet i Kontrolpaneloversigt i Kapitel 1 i brugsanvisningen.

■ Windows<sup>®</sup>-skærmbillederne i Hurtig installationsanvisning er baseret på Windows<sup>®</sup> XP.

■ Mac OS<sup>®</sup>-skærmbillederne i Hurtig installationsanvisning er baseret på Mac OS<sup>®</sup> X 10.3.

# Trin 1 Opsætning af maskinen

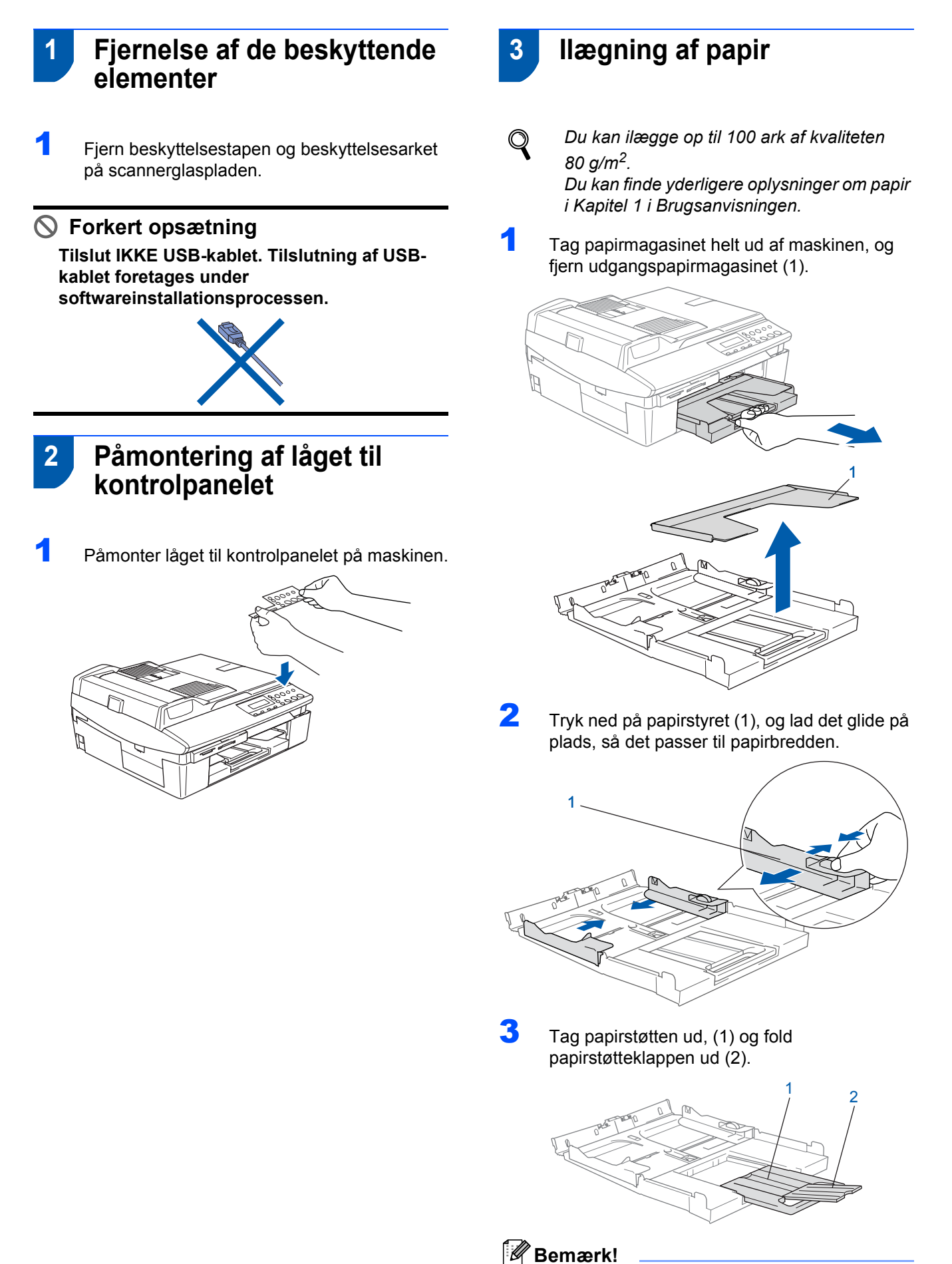

Brug papirstøtteklappen til formaterne Letter, Legal og A4.

# **Opsætning af maskinen**

Δ Luft papirstakken godt for at undgå papirstop og fremføringsfejl.

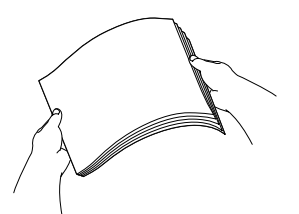

5 Sæt forsigtigt papiret i papirmagasinet med udskriftssiden nedad og overkanten først. Check, at papiret ligger fladt i papirmagasinet og under maksimumpapirmærket (1).

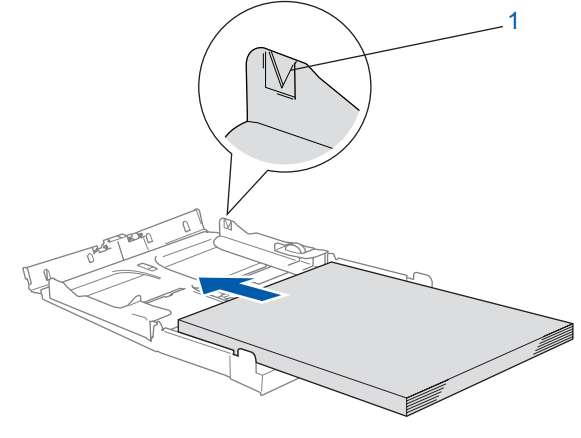

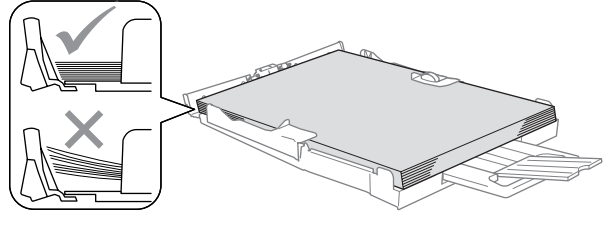

## 🖉 Bemærk!

- Sørg for, at papirsidestyrene berører papirets sider.
- Pas på ikke at skubbe papiret for langt ind. Det kan løfte sig bag i bakken og medføre fremføringsproblemer.
- 6 Sæt udgangspapirmagasinets låg på igen, og skub papirmagasinet helt ind i maskinen.

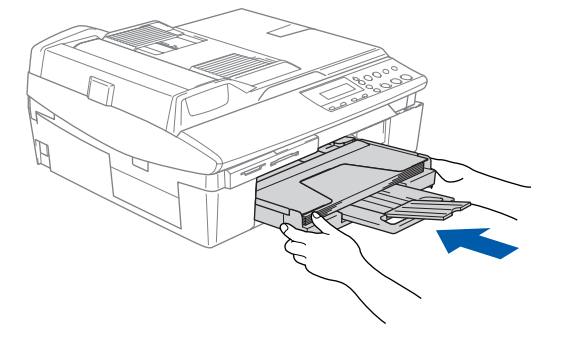

## Installation af netledningen

- - Tilslut netledningen.

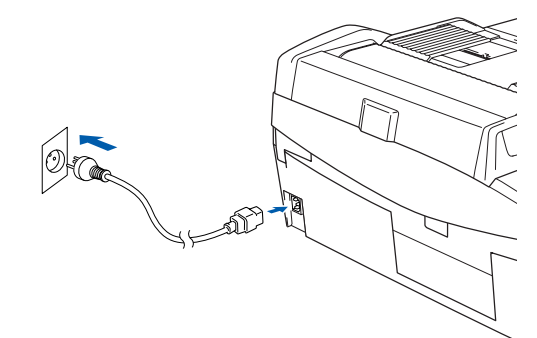

## 🚫 Forkert opsætning

Tilslut IKKE USB-kablet endnu. Tilslutning af **USB-kablet foretages under** softwareinstallationsprocessen.

### Advarsel

Maskinen skal være forsynet med et jordforbundet stik.

## Bemærk!

Kontrolpanelets advarselslysdiode lyser, indtil du har installeret blækpatronerne.

#### Valg af sprog 5

Når du har tilsluttet netledningen, viser LCD'et:

Select Language Press Set Key

### Tryk på Set.

Select Language Dansk

2 Tryk på  $\blacktriangle$  eller  $\triangledown$  for at vælge et sprog, og tryk på Set.

> Dansk? 🔺. Yes 🔻. No

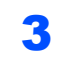

Q

Hvis du har valgt et sprog, skal du trykke på 🔺 (Ja).

Hvis du har angivet et forkert sprog, kan du ændre sproget, når du har indstillet datoen og klokkeslættet. (Du kan få flere oplysninger under 'Sådan ændres LCD-sproget i kapitel 6 i brugsanvisningen).

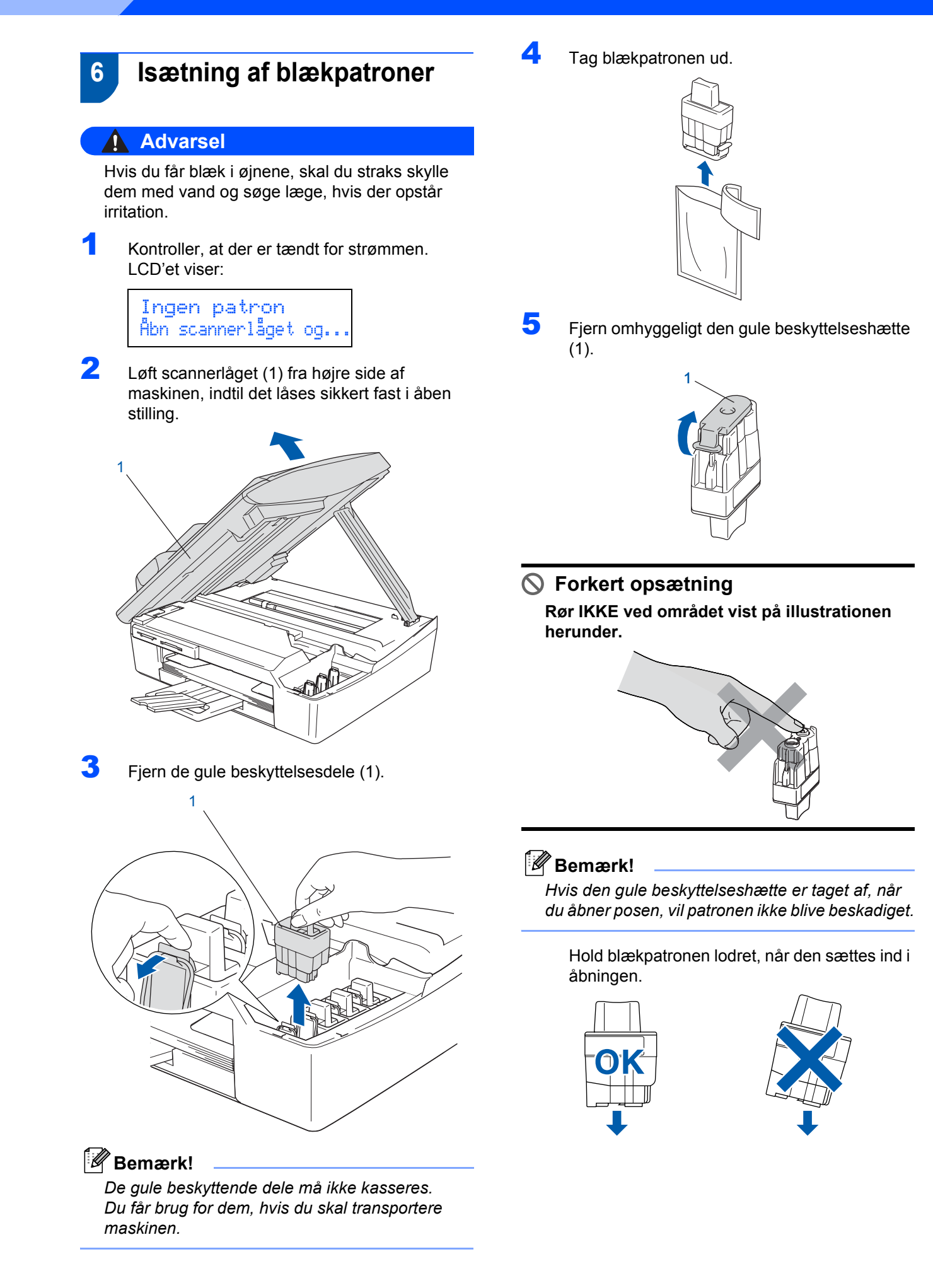

# **Opsætning af maskinen**

Tryk blækpatronen godt ned, til den klikker på plads. Vær opmærksom på, at åbningens farve (1) skal passe til blækpatronens farve (2) som vist i diagrammet herunder.

6

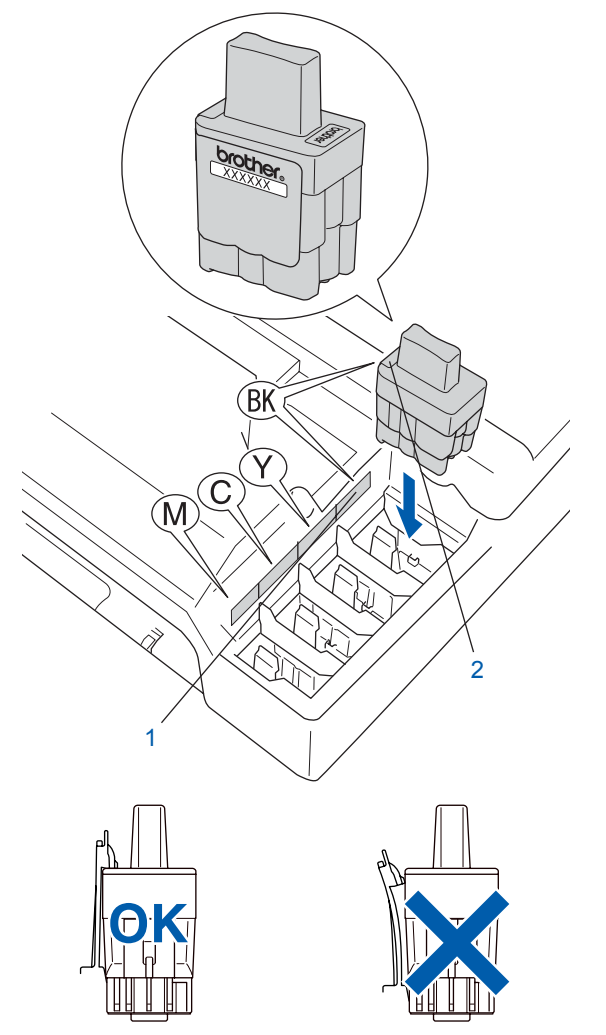

7 Løft scannerlåget for at frigøre låsen. Skub forsigtigt scannerlågsstøtten ned, og luk scannerlåget.

## Bemærk!

Hvis LCD'et viser Installer xxxx, når du har installeret blækpatronerne, skal du kontrollere, at blækpatronerne er installeret rigtigt.

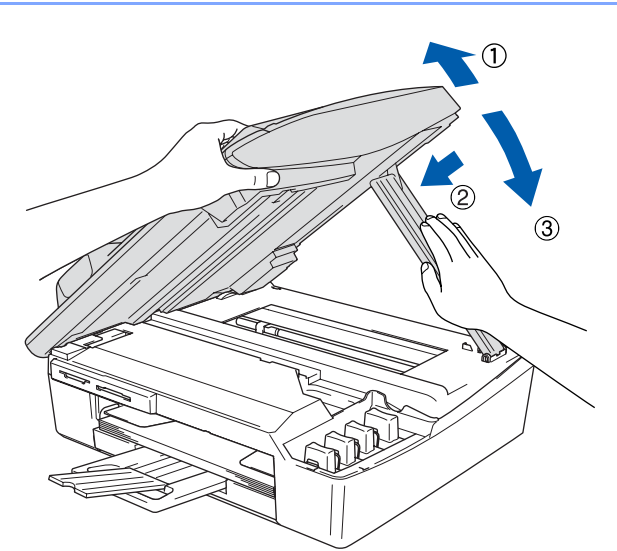

Maskinen vil rense blækrørsystemet til brug for første gang. Denne proces forekommer kun én gang, nemlig første gang blækpatronerne installeres. Rensningen kan vare op til fire minutter.

LCD'et viser:

Forbered. System Ca. 4 Min.

Rensning Vent

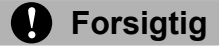

- Fjern IKKE blækpatronerne, hvis du ikke behøver at udskifte dem. Hvis du gør dette, kan blækmængden blive reduceret, og maskinen ved da ikke, hvor meget blæk der er tilbage i patronen.
- Ryst IKKE blækpatronerne. Hvis du får blæk på kroppen eller på tøjet, skal du straks vaske med sæbe eller vaskemiddel.
- Isæt og fjern IKKE patronerne gentagne gange. Hvis du gør dette, kan der sive blæk ud af patronen.
- Hvis du blander farverne ved installation af en blækpatron på den forkerte farveposition, skal du rense printhovedet flere gange, når du har korrigeret installationen. (Se Rense printhovedet i kapitel 6 i brugsanvisningen).
- Når du åbner en blækpatron, skal du installere den i maskinen og bruge den op inden for seks måneder efter installationen. Brug uåbnede blækpatroner i henhold til udløbsdatoen på patronpakningen.
- Demonter og pil IKKE ved blækpatronen. Det kan medføre blæklækage fra patronen.
- Brother-multifunktionsmaskiner er designet til at arbejde med blæk efter specielle specifikationer og give en optimal ydelse med ægte Brother-blækpatroner. Brother kan ikke garantere denne optimale ydelse, hvis der anvendes blæk eller blækpatroner med andre specifikationer. Brother anbefaler derfor, at man ikke bruger andet end ægte Brotherpatroner til denne maskine, og at man ikke fylder tomme patroner med blæk fra andre kilder. Hvis der opstår skader på printhovedet eller andre dele af maskinen som følge af anvendelse af inkompatible produkter, vil ingen reparationer som følge heraf være dækket af garantien.

## 7 Udskriftskvalitetskontrol

1 Når rensningscyklussen er afsluttet, viser LCD'et:

> Isæt papir og Tryk Start

- Kontroller, at papiret er lagt i papirmagasinet. Tryk på Colour Start. Maskinen begynder at udskrive kontrolarket for udskriftskvalitet (kun under den første installation af blækpatron).
- **3** Check kvaliteten af de fire farveblokkepå arket. (sort/cyan/gul/magenta)

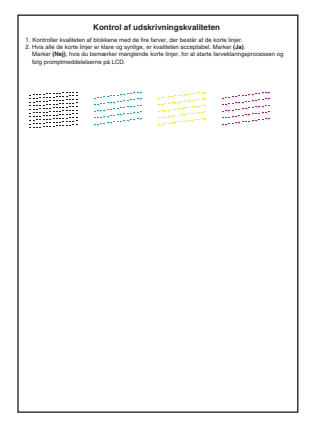

### S Forkert opsætning

Undgå at berøre den udskrevne overflade af papiret lige efter udskrivning. Overfladen kan stadig være fugtig og du kan få blæk på fingrene.

4 LCD'et viser:

5

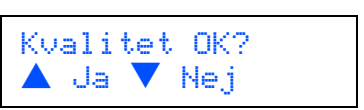

Gør et af følgende:

- Hvis alle linjer er klare og tydelige, skal du trykke på ▲ (Ja) for at afslutte kvalitetskontrollen.
- Hvis du kan se, at der mangler korte linjer, skal du trykke på ▼ (Nej) og gå videre til trin
   6.

| OK | Dårlig |
|----|--------|
|    |        |

# **Opsætning af maskinen**

6

LCD'et spørger dig, om udskriftskvaliteten er OK for sort og farve. Tryk på ▲ (Ja) eller ▼ (Nej).

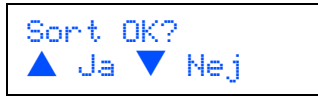

Når du har trykket på  $\blacktriangle$  (Ja) eller  $\blacktriangledown$  (Nej) for både sort og farve, viser LCD'et:

Start rensning? ▲ Ja ▼ Nej

- Tryk på ▲ (Ja), hvorefter maskinen starter rensningen af farverne.
- Tryk på Colour Start, når rensningen er afsluttet. Maskinen starter udskrivning af udskriftskvalitetskontrolarket igen og går tilbage til trin 3.
- 8 Indstilling af datoen og klokkeslættet

Hvis du indstiller datoen og klokkeslættet, kan maskinen rense printhovedet regelmæssigt, hvilket sikrer optimal udskriftskvalitet. Maskinen kan endvidere navngive filer, som oprettes ved hjælp af Scan til kort-funktionen.

- 1 Tryk på Menu.
- 2 Tryk på ▲ eller ▼ for at vælge 0.Grundindst., og tryk derefter på Set.
- Tryk på ▲ eller ▼ for at vælge 1.Dato/Tid, og tryk derefter på Set.
- 4 Tryk på ▲ flere gange for at indtaste årets to sidste cifre, og tryk derefter på Set.

| Dato | /T | i | d    |
|------|----|---|------|
| Årst | al |   | 2005 |

(Indtast f.eks. 0 5 for 2005.)

5 Tryk på ▲ flere gange for at indtaste månedens to cifre, og tryk derefter på Set.

| Dato/Tid<br>Måned:03 |
|----------------------|
|                      |

(Indtast f.eks. 0 3 for marts.)

Tryk på ▲ flere gange for at indtaste dagens to cifre, og tryk derefter på Set.

| Dato | rid |  |
|------|-----|--|
| Dag: | 01  |  |

(Indtast f.eks. 0 1 for den første i måneden.)

7 Tryk på ▲ flere gange for at indtaste klokkeslættets to cifre i 24-timers format, og tryk derefter på Set.

> Dato/Tid Klokkeslæt:15:XX

(Indtast f.eks. 1 5 for kl. 15.00 )

Tryk på ▲ flere gange for at indtaste minuttallets to cifre, og tryk derefter på Set.

> Dato/Tid Klokkeslæt:15:25

(Indtast f.eks. 1 5, 2 5 for kl. 15.25 )

### Bemærk!

Du kan hurtigt øge eller mindske tallet ved at trykke på  $\blacktriangle$  eller  $\triangledown$  og holde den nede.

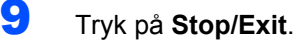

### Bemærk!

Hvis du vil starte forfra, skal du trykke på **Stop/Exit** for at gå tilbage til trin **1**.

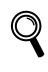

For at bekræfte den aktuelle dato og det aktuelle klokkeslæt udskrives brugerindstillingsrapporten. (Se 'Udskrive rapporter' i appendiks A i brugsanvisningen).

### Gå videre til

Gå til *Medfølgende cd-rom med 'MFL-Pro Suite*' på næste side for at installere driverne.

# Medfølgende cd-rom med 'MFL-Pro Suite'

## Medfølgende cd-rom med 'MFL-Pro Suite'

## Windows®

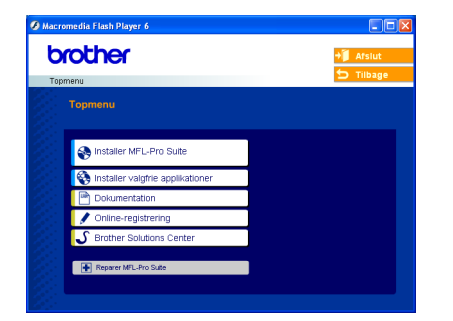

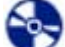

#### Installer MFL-Pro Suite

Du kan installere MFL-Pro Suite-softwaren og multifunktionsdrivere.

### 💄 Installer valgfrie applikationer

Du kan installere ekstra MFL-Pro Suitehjælpeprogrammer.

#### Dokumentation

Få vist brugsanvisningen og anden dokumentation i PDF-format (Viewer inkluderet). Brugsanvisningen på cd-rom'en indeholder brugsanvisninger til software- og netværksfunktioner, der er tilgængelige, når der er oprettet forbindelse til en computer (f.eks. udskrivning, scanning og trådløst netværk).

#### **Online-registrering**

Du får et link til Brothers produktregistreringswebsted, hvor du hurtigt kan registrere din maskine.

#### Brother Solutions Center

Du har adgang til Brother Solutions Center, som er et websted, der indeholder information om dit Brotherprodukt, herunder ofte stillede spørgsmål (FAQ), brugsanvisninger', driveropdateringer og tip til brug af maskinen.

### Reparer MFL-Pro Suite (Kun USB)

Hvis der opstod en fejl under installationen af MFL-Pro Suite, skal du bruge denne funktion til automatisk at reparere og geninstallere MFL-Pro Suite.

## 🖉 Bemærk!

MFL-Pro Suite indeholder en printerdriver, scannerdriver, ScanSoft<sup>®</sup> PaperPort<sup>®</sup> 9.0SE, ScanSoft<sup>®</sup> OmniPage<sup>®</sup> og True Type<sup>®</sup> -skrifttyper. PaperPort<sup>®</sup> 9.0SE er et

dokumenthåndteringsprogram til visning af indscannede dokumenter. ScanSoft<sup>®</sup> OmniPage<sup>®</sup>,

som er integreret i PaperPort<sup>®</sup> 9.0SE, er et OCRprogram, der konverterer billeder til tekst og sætter teksten ind i dit standardtekstbehandlingsprogram.

## **Macintosh**<sup>®</sup>

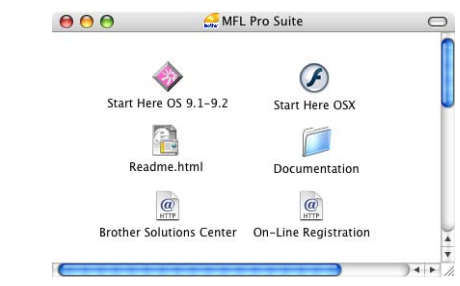

## ò Start Here OS 9.1-9.2

Du kan installere printerdriveren, scannerdriveren og Presto!<sup>®</sup> PageManager<sup>®</sup> til Mac OS<sup>®</sup> 9.1-9.2.

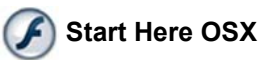

Du kan installere MFL-Pro Suite, der indeholder printerdriveren, scannerdriveren og Brother

ControlCenter2 til Mac OS<sup>®</sup> 10.2.4 eller nyere. Du kan også installere Presto!<sup>®</sup> PageManager<sup>®</sup> for at tilføje OCR-funktionalitet til Brother ControlCenter2, og udfør let scanning, deling og organisation af fotos og dokumenter.

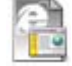

### Readme.html

Du kan få vigtig information og fejlfindingstip.

### Documentation

Få vist brugsanvisningen og anden dokumentation i PDF-format. Brugsanvisningen på cd-rom'en indeholder brugsanvisninger til software- og netværksfunktioner, der er tilgængelige, når der er oprettet forbindelse til en computer (f.eks. udskrivning, scanning og trådløst netværk).

#### Ø Brother Solutions Center

Du kan få adgang til Brother Solutions Center, som er et websted, der indeholder information om dit Brother-produkt, herunder ofte stillede spørgsmål (FAQ), brugsanvisninger', driveropdateringer og tip til brug af maskinen.

#### @ On-Line Registration

Du får et link til Brothers produktregistreringswebsted, hvor du hurtigt kan registrere din maskine.

### Installere drivere og software Trin 2

Følg instruktionerne på denne side for dit operativsystem og interfacekabel. Du kan få de nyeste drivere og den nyeste dokumentation og finde den bedste løsning på dit problem eller få svar på dine spørgsmål ved at opnå adgang til Brother Solutions Center direkte fra driveren eller ved at besøge http://solutions.brother.com

## Windows®

For brugere af netværksinterfacekabler (For Windows<sup>®</sup> 98/98SE/Me/2000 Professional/XP)......15

For brugere af trådløst netværk 

Du kan få flere installationsoplysninger om understøttede funktioner i netværksbrugsanvisningen på cd-rom'en.

## **Macintosh<sup>®</sup>**

|          | For brugere af USB-interface                 | 22 |
|----------|----------------------------------------------|----|
|          | For Mac $OS^{(B)} \times 10.2.4$ eller nyere | 22 |
| >        | For Mac $OS^{\mathbb{R}}$ 9.1 til 9.2        | 25 |
| $\sim 2$ |                                              |    |

|     | For brugere af netværksinterfacekabler 2       | 27 |
|-----|------------------------------------------------|----|
|     | ■ For Mac OS <sup>®</sup> X 10.2.4 eller nyere | 27 |
| R   | ■ For Mac OS <sup>®</sup> 9.1 til 9.2          | 30 |
| YZ. |                                                |    |

|        | For bruge<br>■ For N    | re af trådløst netværk                                                                                                    |   |
|--------|-------------------------|----------------------------------------------------------------------------------------------------|---|
|        | Du kan få<br>netværksb  | flere installationsoplysninger om understøttede funktioner i<br>prugsanvisningen på cd-rom'en.                                |   |
| Window | s <sup>®</sup> XP Profe | ssional x64 Edition:                                                                                                    |   |
| No.    | ٣ 🖗                     | Besøg Brother Solutions Center ( <u>http://solutions.brother.com</u> )<br>for at hente drivere og få installationsvejledning. | 1 |

## Windows<sup>®</sup> USB

## For brugere af USB-interface (For Windows<sup>®</sup> 98/98SE/Me/2000 Professional/XP)

### Vigtigt!

Sørg for, at du har udført instruktionerne fra trin 1 *Opsætning af maskinen* på side 4-9.

### 🖉 Bemærk!

- Luk alle åbne programmer, før du installerer MFL-Pro Suite.
- Sørg for, at der ikke er isat mediekort i maskinens mediedrev.
- Tag netledningen ud af stikkontakten og computeren, hvis du allerede har forbundet dem med et interface-kabel.

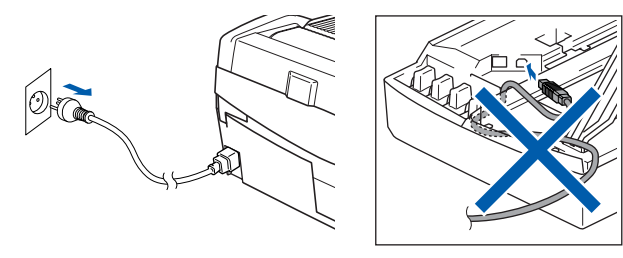

### Z Tænd pc'en.

(Til Windows<sup>®</sup> 2000 Professional/XP skal du logge på med administratorrettigheder.)

Sæt den medfølgende cd i cd-rom-drevet. Hvis du får vist skærmbilledet med modelnavnet, skal du vælge din maskine. Hvis du får vist sprogskærmbilledet, skal du klikke på dit sprog.

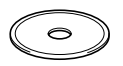

4 Cd-rom-hovedmenuen vises. Klik på Installer MFL-Pro Suite.

| menu                               | 🕁 Tilba                                            |
|------------------------------------|----------------------------------------------------|
| Topmenu                            | $\square$                                          |
| Sinstaller MFL-Pro Suite           | Installer MFL-Pro Suite                            |
| S Installer valgfrie applikationer | Installer MFL-Pro Suite:                           |
| Dokumentation                      | multifunktionsdriverne,<br>ScanSoft® PaperPort® on |
| 🖋 Online-registrering              | OmniPage®OCR installeres                           |
| S Brother Solutions Center         | automatisk.                                        |

## 🖉 Bemærk!

- Hvis dette vindue ikke vises, skal du bruge Windows<sup>®</sup> Explorer til at køre programmet setup.exe fra Brother cd–rom'ens rodmappe.
- Hvis du bruger Windows<sup>®</sup> 2000 Professional og ikke har installeret service pack 3 (SP3) eller derover:

For at få adgang til funktionerne i PhotoCapture Center™ fra computeren kan det være nødvendigt at installere en opdatering til Windows<sup>®</sup> 2000 først. Opdateringen til Windows<sup>®</sup> 2000 findes i MFL-Pro Suite-installationsprogrammet.

For at installere opdateringen skal du følge proceduren herunder:

 Klik på **OK** for at starte installationen af opdateringerne til Windows<sup>®</sup>.

| INST32 |                                                                                                    |
|--------|----------------------------------------------------------------------------------------------------|
| ⚠      | Det er nædvendigt med nogle Windows opdateringer far MFL-Pro Suite installation kan ske. Kilk OK for installere opdateringerne. |
|        | Hvis du bliver spurgt, så klik DK for at færdiggøre installe ore-                                                               |
|        | Note: Hvis PC'en genstarter vil installationen fortsætte                                                                        |
|        |                                                                                                    |

- 2 Når du bliver bedt om det, skal du klikke på **OK** for at genstarte din computer.
- 3 Når computeren er blevet genstartet, fortsætter installationen af MFL-Pro Suite automatisk.

Hvis installationen ikke fortsætter automatisk, skal du åbne hovedmenuen igen ved at tage cd-rom'en ud og derefter lægge den i igen eller ved at dobbeltklikke på programmet **setup.exe** i rodmappen og fortsætte fra trin **4** for at installere MFL-Pro Suite.

 Vælg Lokalforbindelse, og klik derefter på Næste. Installationen fortsætter.

| Trådløs Enhedsopsætningsguide                                                         |                  |
|---------------------------------------------------------------------------------------|------------------|
| Connection Type                                                                       | ((( @))          |
| Vælg den tilslutningstype for enheden som du ønsker at installere                     | э.               |
| ⊙ Lokatforbindelse (USB- eller paralletforbindelse )<br>□Brugerdefineret installation |                  |
| Kabelfert netværksforbindelse (Ethernet)                                              | /                |
| Trades networkstils/utning Brugerdefineret installation                               | Nacita > Annular |

Når du har læst og accepteret licensaftalen for ScanSoft<sup>®</sup> PaperPort<sup>®</sup> 9.0SE, skal du klikke på **Ja**.

6

| VERET MED DENNE AFTALE, ER<br>LUKKENDE TIL BRUG UNDER<br>LOES VERLIGST AFTALEN GRUNDIGT<br>SOPIERE ELLER PÅ ANDEN VIS BRUGE<br>VÆRE BUNDET AF BETINGELSERNE<br>EN DEL AF AFTALEN. HVIS DU IKKE |
|----------------------------------------------------------------------------------------------------|
| ensaltale? Hvis du vælger Nej, lukkes<br>ne altale for at kunne installere "Pape Por"                                                                                                    |
|                                                                                                    |
|                                                                                                    |

## Installere drivere og software

- 7 Installationen af PaperPort<sup>®</sup> 9.0SE starter automatisk og efterfølges af installationen af MFL-Pro Suite.
- Når vinduet med licensaftalen for Brother MFL-Pro Suite vises, skal du klikke på Ja, hvis du accepterer licensaftalen.

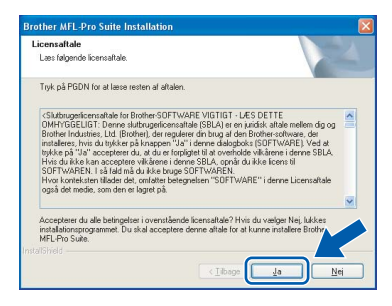

9 Når dette skærmbillede vises, skal du gå videre til næste trin.

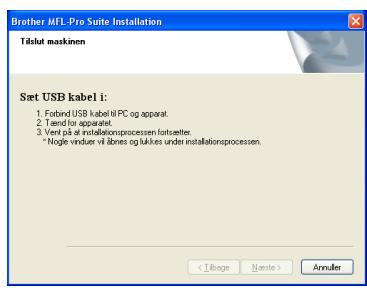

- 10 Åbn scannerlåget til åben stilling.
- 11 Tilslut USB-kablet til USB-stikket, der er markeret med et symbol. Du finder USB-stikket til venstre over åbningerne til blækpatronerne som vist herunder.

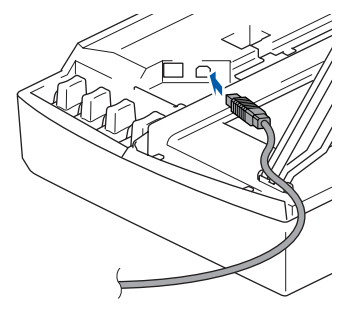

12 Før forsigtigt USB-kablet igennem furen som vist herunder, og følg furen rundt og hen til maskinens bagside.

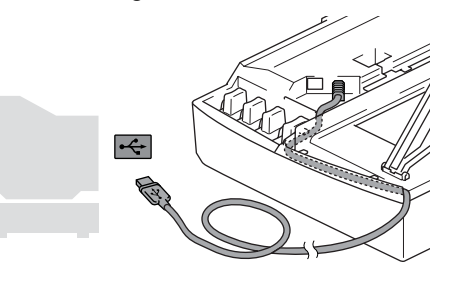

## S Forkert opsætning

- Du må IKKE tilslutte maskinen til en USB-port på et tastatur eller en USB-hub uden strømforsyning. Brother anbefaler, at maskinen tilsluttes direkte til computeren.
- Sørg for, at kablet ikke hindrer låget i at blive lukket, ellers kan der opstå fejl.
- 13 Løft scannerlåget for at frigøre låsen. Skub forsigtigt scannerlågsstøtten ned, og luk scannerlåget.
- **14** Tænd maskinen ved at sætte netledningen i stikkontakten.

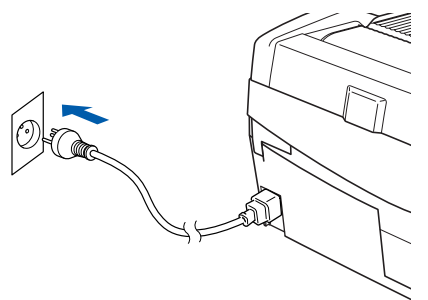

Det varer nogle få sekunder, før installationsskærmbilledet vises. Installationen af Brother-driverne starter automatisk. Installationsskærmbillederne vises et ad gangen. Vent i et par sekunder, før alle skærmbilleder vises.

### S Forkert opsætning

Prøv IKKE at annullere et skærmbillede under denne installation.

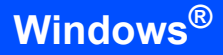

15 Når skærmbilledet - til online registrering vises, skal du foretage dine valg og følge instruktionerne på skærmen-.

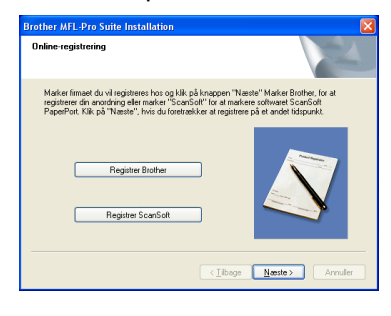

**16** Klik på **Udfør** for at genstarte computeren. (Efter at du har genstartet computeren, skal du for Windows<sup>®</sup> 2000 Professional/XP logge på med administratorrettigheder).

| Brother MFL-Pro Suite Installation |                                                                                                    |  |
|------------------------------------|----------------------------------------------------------------------------------------------------|--|
|                                    | Brother MFL-Pro Suite-installationen gennemført!<br>InstalShield Wozed har installeet Brother MFL-Pro Suite. Du<br>skal genstatte computeren, far du kan kare programmet. |  |
|                                    | <ul> <li>Ja, jeg vil genstatte computeren nu.</li> <li>Naj, jeg genstatter computeren senere.</li> </ul>                                                                  |  |
|                                    | Hvis dit apporet har PhotoCapture Centre funktion, skal du<br>fjerne mediekon tar du genstater Windows.<br>Sæt ikke medikont i før Windows er stattet igen.               |  |
|                                    | < jibage Udar Annuler                                                                                                    |  |

## 🖉 Bemærk!

Når computeren er blevet genstartet, vil verificeringsprogrammet køre automatisk. Hvis installationen er mislykket, vises installationsresultatvinduet. Hvis verificeringsprogrammet viser en fejl, skal du følge instruktionerne -på skærmen eller læse -onlinehjælp og Ofte stillede spørgsmål (FAQ) i Start/Alle programmer/ Brother/ MFL-Pro Suite DCP-XXXX.

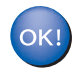

**MFL-Pro Suite (herunder Brother** printerdriveren og scannerdriveren) er installeret, og installationen er nu færdig. 6

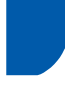

## For brugere af netværksinterfacekabler (For Windows<sup>®</sup> 98/98SE/Me/2000 Professional/XP)

### Vigtigt!

Sørg for, at du har udført instruktionerne fra trin 1 *Opsætning af maskinen* på side 4-9.

Træk netstikket til maskinen ud af stikkontakten.

Abn scannerlåget til åben stilling.

3 Tilslut netværkskablet til LAN-stikket, der er

markeret med et 📰 symbol. Du finder LAN-stikket til venstre over åbningerne til blækpatronerne som vist herunder.

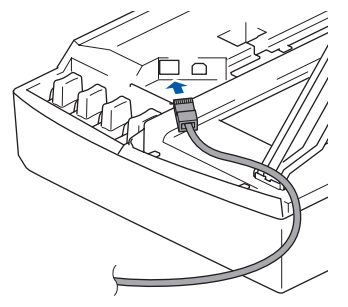

Før forsigtigt netværkskablet igennem furen som vist herunder, og følg furen rundt og hen til maskinens bagside.

Tilslut derefter kablet til dit netværk.

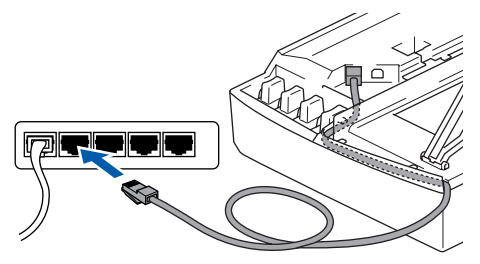

## S Forkert opsætning

Sørg for, at kablet ikke hindrer låget i at blive lukket, ellers kan der opstå fejl.

## 🖉 Bemærk!

I tilfælde af, at du bruger både USB- og LAN-kabler, skal du føre begge kabler igennem furen med det ene oven på det andet.

5 Løft scannerlåget for at frigøre låsen. Skub forsigtigt scannerlågsstøtten ned, og luk scannerlåget.

Tænd maskinen ved at sætte netledningen i stikkontakten.

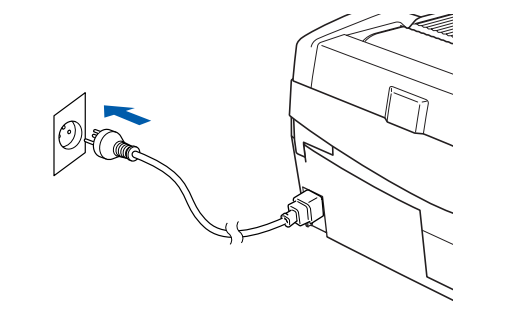

## S Forkert opsætning

Hvis du før har brugt maskinen i et trådløst netværk, og du er ved at oprette et kabelbaseret netværk, skal du kontrollere, at maskinens Netværks I/F-indstilling er Kablet LAN. Det trådløse netværksinterface vil være inaktivt med denne indstilling. Tryk på Menu.

Tryk på ▲ eller ▼ for 3.LAN, og tryk på Set. Tryk på ▲ eller ▼ for 6.Netværks I/F, og tryk

på Set. Tryk på ▲ eller ▼ for Kablet LAN, og tryk på Set.

Hvis maskinen spørger: Genstarte?, skal du trykke på ▲ for Ja.

Maskinen genstarter automatisk.

### 7 Tænd computeren.

(For Windows<sup>®</sup> 2000 Professional/XP skal du logge på med administratorrettigheder). Luk alle åbne programmer, før du installerer MFL-Pro Suite.

### Bemærk!

Hvis du bruger personal firewall-software, skal denne afbrydes før installationen. Når du er sikker på, at du kan udskrive efter installationen, kan du genstarte din personal firewall-software.

8

Sæt den medfølgende cd i cd-rom-drevet. Hvis du får vist skærmbilledet med modelnavnet, skal du vælge din maskine. Hvis du får vist sprogskærmbilledet, skal du klikke på dit sprog.

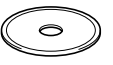

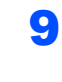

Cd-rom-hovedmenuen vises. Klik på Installer MFL-Pro Suite.

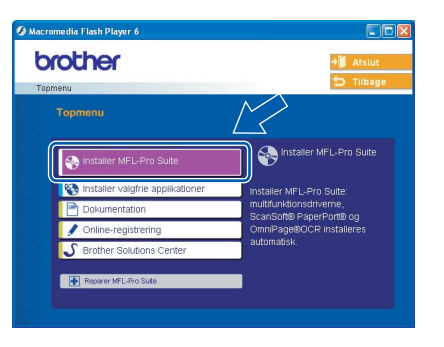

## 🖉 Bemærk!

- · Hvis dette vindue ikke vises, skal du bruge Windows<sup>®</sup> Explorer til at køre programmet setup.exe fra Brother cd-rom'ens rodmappe.
- Hvis du får vist følgende skærmbillede, skal du klikke på OK for at installere opdateringer til Windows<sup>®</sup>. Når opdateringerne er installeret, genstartes computeren muligvis. Installationen fortsætter automatisk herefter.

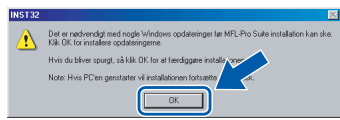

Hvis installationen ikke fortsætter automatisk, skal du åbne hovedmenuen igen ved at tage cd-rom'en ud og derefter lægge den i igen eller ved at dobbeltklikke på programmet setup.exe i rodmappen og fortsætte fra trin 9 for at installere MFL-Pro Suite.

0 Vælg Kabelført netværksforbindelse, og klik derefter på Næste.

| Connection Type                                                                   | ((( @)           |
|-----------------------------------------------------------------------------------|------------------|
| Vælg den tilslutningstype for enheden som du ensker at installe                   | are.             |
| C Lokalforbindelse (USB- eller parallelforbindelse ) Brugerdefineret installation |                  |
| ⊙ Kabelført netværksforbindelse (Ethernet)<br>☐ Brugerdefineret installation      |                  |
| Trådles netværkstilelutning Brugerdefineret installation                          | Næste > Annuller |

Når du har læst og accepteret licensaftalen for ScanSoft<sup>®</sup> PaperPort<sup>®</sup> 9.0SE, skal du klikke på Ja.

| ensaftale                                                                                                    |        |
|----------------------------------------------------------------------------------------------------|--------|
| Læs følgende licensaftale.                                                                                                    |        |
| ryk på PGDN for at læse resten af aftalen.                                                                                                    |        |
| ScanSoft                                                                                                    | ^      |
| Licensaltale for slutbrugere                                                                                                    |        |
| SOFTWARE GG MATERNALER, SOM ER LEVERT MED DENNE AFTALE ER<br>INDER LICENS, INE SOLLET, GG NUDELINKENDE THE SING INNERN<br>BETINGELSERNE I DENNE LICENSAFTALE. LES VENLIGST AFTALEN GRUNDIT<br>BETINGELSERNE I DENNE LICENSAFTALE. LES VENLIGST AFTALEN GRUNDIT<br>GENNEM VED AT HERTE, INSTALLERE KOPTER ELLER PÅANDEN VS BRUGE<br>DENNE SOFTWARE INOVILLIGER DU LAT VÆRE BINDET FÅ BETINGELSERNE<br>DO VLADÅRELE FALTALEN DG I AT VÆRE BE I DLE AFTALEN. HVSD UN HE | ×      |
| ccepterer du alle betingelser i ovenstående licensattale? Hvis du vælger Nej, lukkes                                                                                                    |        |
| istallationsprogrammet. Du skal acceptere denne altale for at kunne installere "Pape or                                                                                                    |        |
|                                                                                                    | $\leq$ |
| Ja N                                                                                                    | ej     |

2 Installationen af PaperPort<sup>®</sup> 9.0SE starter automatisk og efterfølges af installationen af MFL-Pro Suite.

Når vinduet med licensaftalen for Brother MFL-Pro Suite vises, skal du klikke på Ja, hvis du accepterer licensaftalen.

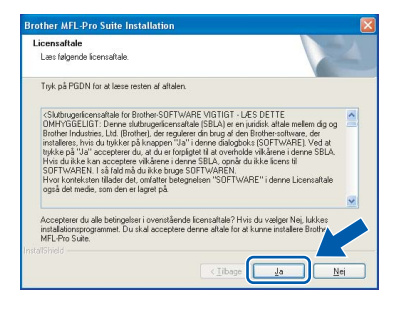

**14** Installationen af Brother-driverne starter automatisk. Installationsskærmbillederne vises et ad gangen, så vent lidt.

### S Forkert opsætning

Prøv IKKE at annullere et skærmbillede under denne installation.

15 Hvis maskinen er konfigureret til dit netværk, skal du vælge maskinen fra listen og derefter klikke på Næste.

| lg det Brother | apparat, som du | vil installere       |            |
|----------------|-----------------|----------------------|------------|
| Nodenavn       | IP adresse      | Modelnavn            | Nodetype   |
| BRN XXXXXXX    | APIPA           | DCP                  | NE-X0000   |
|                |                 |                      |            |
| ]              |                 |                      |            |
| <u>.</u>       | III             | onfigutér IP adresse | Genopfrisk |

### 🖉 Bemærk!

Dette vindue vises ikke, hvis der kun er tilsluttet én maskine til netværket. I sådanne tilfælde vil den blive valgt automatisk.

- **16** Hvis maskinen endnu ikke er konfigureret til brug på dit netværk, vises følgende skærm.

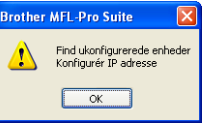

Klik på OK.

Vinduet Konfigurér IP adresse vises. Indtast de oplysninger om IP-adressen, der er relevante for dit netværk, ved at følge instruktionerne på skærmen.

17 Når skærmbilledet til online Brother- og ScanSoft-registrering vises, skal du foretage dine valg og følge instruktionerne på skærmen.

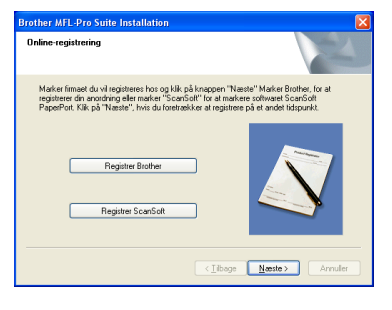

**18** Klik på **Udfør** for at genstarte computeren. (Til Windows<sup>®</sup> 2000 Professional/XP skal du logge på med administratorrettigheder.)

| Brother MFL-Pro Suite Ins | stallation                                                                                                    |
|---------------------------|----------------------------------------------------------------------------------------------------|
|                           | Brother MFL-Pro Suite-installationen gennemfart<br>InstalShield Wizard har instaleret Brother MFL-Pro Suite. Du<br>skal genstate computeren, før du kan kare programmet.                              |
|                           | S Ja, jeg vil genstarte computeren nu.                                                                                                    |
|                           | Virei, jeg penitarier computeen annee.<br>Hvis di separat har PhotoCapture Centre function, skal du<br>fjørne mediekon far du grenntarter Mindows<br>Sæt ikke medikont i før Windows er starter igen. |
|                           | < Libage Udie Annole                                                                                                    |

## Bemærk!

Når computeren er blevet genstartet, vil verificeringsprogrammet køre automatisk. Hvis installationen er mislykket, vises installationsresultatvinduet. Hvis verificeringsprogrammet viser en fejl, skal du følge instruktionerne på skærmen eller læse onlinehjælp og Ofte stillede spørgsmål (FAQ) i Start/Alle programmer/Brother/ MFL-Pro Suite DCP-XXXX.

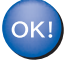

MFL-Pro Suite (herunder Brothernetværksprinterdriveren, netværksscannerdriveren samt Network PhotoCapture Center™) er installeret, og installationen er nu færdig. Windows<sup>®</sup> Netværksinterfacekabler

## For brugere af trådløst netværk (For Windows<sup>®</sup> 98/98SE/Me/2000 Professional/XP i infrastrukturtilstand)

### Vigtigt!

# Sørg for, at du har udført instruktionerne fra trin 1 *Opsætning af maskinen* på side 4-9.

Ved at følge disse instruktioner kan du installere din Brother-maskine i et standard, lille kontor eller hjem med trådløst netværk i infrastrukturtilstand ved brug af en trådløs router eller et access points, der bruger DHCP til at tildele IP-adresser.

Hvis du vil installere maskinen i en anden form for trådløst miljø, kan du finde instruktioner hertil i netværksbrugsanvisningen på cd-rom'en. Du kan få vist netværksbrugsanvisningen ved at følge instruktionerne nedenfor.

- 1 Tænd pc'en. Læg Brother cd-rom'en med Windows<sup>®</sup> i cd-rom-drevet.
- 2 Hvis du får vist skærmbilledet med modelnavnet, skal du klikke på dit modelnavn.
- 3 Hvis skærmbilledet til valg af sprog vises, skal du klikke på dit sprog. Cd-rom-ens hovedmenu vises.
- 4 Klik på **Dokumentation**.
- 5 Klik på Brugsanvisningen.
- 6 Klik på Netværksbrugsanvisningen.

## 🖉 Bemærk!

Hvis vinduet ikke vises, skal du bruge Windows<sup>®</sup> Explorer til at køre programmet setup.exe fra Brother cd-rom'ens rodbibliotek.

For at sikre de bedste resultater for udskrivning af almindelige dokumenter skal Brother-maskinen placeres så tæt på netværkets access point (routeren) som muligt med færrest muligt hindringer i vejen. Store genstande og vægge mellem de to enheder samt interferens fra andet elektronisk udstyr kan påvirke dokumenternes dataoverførselshastighed.

Pga. af disse faktorer er et trådløst netværk ikke den bedste tilslutningsmetode for alle typer dokumenter og programmer. Hvis du udskriver store filer, som eksempelvis fotografier på glittet papir eller flersidede dokumenter med en blanding af tekst og grafik, bør du overveje kabelført Ethernet for at få en hurtigere dataoverførsel eller en USB-tilslutning, som giver den hurtigste overførsel. Først skal du konfigurere maskinens trådløse netværksindstillinger, så den kan kommunikere med netværkets access point (routeren). Når maskinen er blevet konfigureret til at kommunikere med dit access point, har alle computere på netværket adgang til maskinen. Hvis disse computere skal kunne bruge maskinen, skal du installere MFL-Pro Software Suite. Følgende trin guider dig igennem konfigurations- og installationsprocessen.

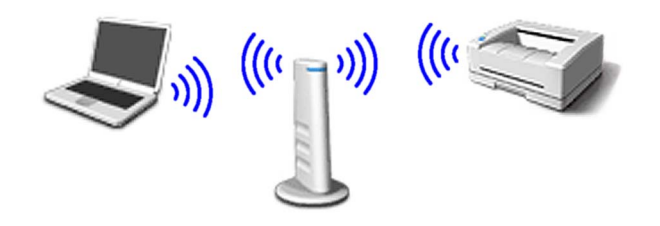

Skriv de trådløse netværksindstillinger for dit access point eller den trådløse router ned. SSID (Service Set ID eller netværksnavn)

WEP-nøgle (hvis den skal bruges)

WPA-PSK (TKIP) (hvis den skal bruges)

WEP-nøglen er til 64 bit krypterede netværker eller 128 bit krypterede netværker og kan indeholde både tal og bogstaver. Hvis du ikke kender disse oplysninger, skal du referere til den dokumentation, der fulgte med dit access point eller den trådløse router. Nøglen er en 64 bit eller 128 bit værdi, som skal indtastes i et ASCII eller HEXADECIMALT format.

#### For eksempel:

| 64 bit ASCII:           | Bruger 5 teksttegn.<br>f.eks. "Hallo" (der er forskel på små og<br>store bogstaver)          |
|-------------------------|----------------------------------------------------------------------------------------------|
| 64 bit<br>hexadecimal:  | Bruger 10 cifre med hexadecimale<br>data.<br>f.eks. "71f2234aba"                             |
| 128 bit ASCII:          | Bruger 13 teksttegn.<br>f.eks. "Trådløstnetvk" (der er forskel<br>på små og store bogstaver) |
| 128 bit<br>hexadecimal: | Bruger 26 cifre med hexadecimale<br>data.<br>f.eks.<br>"71f2234ab56cd709e5412aa3ba"          |

6

WPA-PSK aktiverer en Protected Access Pre-Shared Key, som gør, at den trådløse Brothermaskine kan knyttes til access points med TKIP-kryptering. WPA-PSK bruger en Pre-Shared Key, som består af mere end 7 og mindre end 64 tegn.

### 🖉 Bemærk!

Din maskine understøtter WEP og WPA-PSK (TKIP). WPA-PSK (AES) understøttes ikke.

Du kan få flere oplysninger i kapitel 3 i netværksbrugsanvisningen.

Z Tænd maskinen ved at sætte netledningen i stikkontakten.

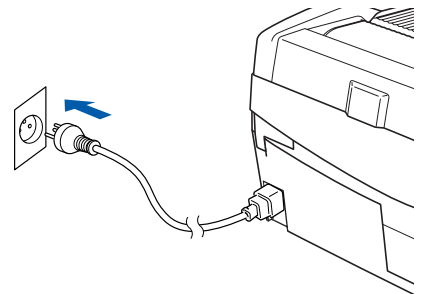

### S Forkert opsætning

Hvis du tidligere har konfigureret de trådløse indstillinger på maskinen, skal du nulstille netværkets LAN-indstillinger, før du kan konfigurere de trådløse indstillinger igen. Tryk på Menu.

Tryk på ▲ eller ▼ for 3.LAN, og tryk på Set. Tryk på ▲ eller ▼ for 0.Fabriksinst., og tryk på Set.

Tryk på ▲ for Nulst.

Hvis maskinen spørger: Genstarte?, skal du trykke på ▲ for Ja. Maskinen genstarter automatisk.

3

Tryk på **Menu** på maskinen, og brug så tasterne  $\blacktriangle$ ,  $\triangledown$  og **Set** til at vælge **3**, **6**, så WLAN og så  $\blacktriangle$  Ja for at genstarte maskinen. Det kablede netværksinterface bliver inaktivt med denne indstilling.

Der går ca. 1 minut, før LAN-menuen er tilgængelig på LCD-displayet igen.

En indikator med fire niveauer til højre på maskinens LCD angiver det trådløse signals styrke.

4 Når LAN-menuen bliver tilgængelig, skal du trykke på Menu og bruge tasterne ▲, ▼ og Set til at vælge 3, 3, 1. Nu starter installationsguiden til trådløst netværk.

- 5 Maskinen søger efter dit netværk og viser en liste over tilgængelige SSID'er. Du bør kunne se den SSID, du skrev ned tidligere. Hvis maskinen finder mere end ét netværk, skal du bruge tasterne ▲ eller ▼ til at vælge dit netværk, og så trykke på Set.
  - Brug tasterne ▲, ▼ og Set til at vælge en af indstillingerne nedenfor: Hvis dit netværk er konfigureret til godkendelse og kryptering, skal indstillingerne passe til dit netværk.

#### Ingen godkendelse eller kryptering:

Vælg Åbent system, tryk på Set, vælg så Ingen som indstilling for Krypteringstype, og tryk på Set. Tryk så på ▲ Ja for at anvende indstillingerne. Gå videre til trin 9.

#### Ingen godkendelse med WEP-kryptering:

Vælg Åbent system, tryk på Set, og brug så ▲ eller ▼ til at vælge WEP som Krypteringstype, og tryk på Set. Gå videre til trin 7.

**Godkendelse med WEP-kryptering:** Vælg Fælles tast, og tryk på **Set**. Gå videre til trin **7**.

#### Godkendelse med WPA-PSK (TKIP)

kryptering: Vælg WPA-PSK, og tryk på Set. Gå videre til trin 8.

Vælg det ønskede nøglenummer, og tryk på Set. Indtast den WEP-nøgle, du skrev ned i trin 1. Brug tasterne ▲, ▼ og Set til at vælge hvert bogstav eller tal. Du kan bruge tasterne Enlarge/Reduce og Number of Copies til at flytte markøren til venstre og højre. Hvis du for eksempel vil indtaste bogstavet a, skal du trykke én gang på tasten ▲. Hvis du vil indtaste tallet 3, skal du holde tasten ▲ nede, indtil tallet vises.

Bogstaverne vises i denne rækkefølge: lille bogstav, stort bogstav, tal og specielle bogstaver.

Tryk på **Set**, når du har indtastet alle tegnene, og tryk så på  $\blacktriangle$  Ja for at anvende indstillingerne. Gå videre til trin **9**.

De fleste access points og routere kan lagre mere end én nøgle, men de bruger kun én ad gangen til godkendelse og kryptering.

Windows<sup>®</sup>

## Installere drivere og software

Indtast den WPA-PSK (TKIP)-nøgle WPA, du skrev ned i trin 1. Brug tasterne ▲, ▼ og Set til at vælge hvert bogstav eller tal. Du kan bruge tasterne Enlarge/Reduce og Number of Copies til at flytte markøren til venstre og højre. Hvis du for eksempel vil indtaste bogstavet a, skal du trykke én gang på tasten ▲. Hvis du vil indtaste tallet 3, skal du holde tasten ▲ nede, indtil tallet vises.

Tryk på **Menu/Set**, når du har indtastet alle tegnene, og tryk så på ▲ Ja for at anvende indstillingerne. Gå videre til trin **9**.

Maskinen vil nu forsøge at koble sig på dit trådløse netværk med de oplysninger, du har indtastet. Hvis det lykkes, vises Tilsluttet kort på LCD-displayet.

> Hvis maskinen ikke kan kobles til netværket, skal du gentage trin **3** til **8** for at sikre, at du har indtastet de rigtige oplysninger.

**10** Kobl netledningen fra maskinen og sæt den i igen for at SLUKKE og TÆNDE for maskinen. Det gør, at maskinen automatisk indhenter de korrekte TCP/IP-adresseoplysninger fra dit access point (routeren), hvis DHCP er aktiveret (DHCP er normalt aktiveret på de fleste routere med dit access point).

Hvis DHCP ikke er aktiveret på dit access point, skal du konfigurere maskinens IPadresse, undernetmaske og gateway manuelt, så de passer til dit netværk. Du kan finde flere oplysninger i netværksbrugsanvisningen.

Den trådløse installation er nu gennemført. Hvis du vil installere MFL-Pro Software Suite, skal du gå videre til trin **11**.

11 Tænd computeren.
 Luk alle åbne programmer, før du installerer
 MFL-Pro Suite.

OK!

Hvis du bruger personal firewall-software, skal denne afbrydes før installationen. Når du er sikker på, at du kan udskrive efter installationen, kan du genstarte din personal firewall-software.

12 Sæt den medfølgende cd i cd-rom-drevet. Hvis du får vist skærmbilledet med modelnavnet, skal du vælge din maskine. Hvis du får vist sprogskærmbilledet, skal du klikke på dit sprog.

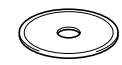

**13** Cd-rom-hovedmenuen vises. Klik på Installer **MFL-Pro Suite**.

| prother                            | →Ì Afsi                                            |
|------------------------------------|----------------------------------------------------|
| opmenu<br>Topmenu                  | $\bigwedge$                                        |
| Installer MFL-Pro Suite            | Installer MFL-Pro Sui                              |
| S Installer valgfrie applikationer | Installer MFL-Pro Suite:                           |
| Dokumentation                      | multifunktionsdriverne,<br>ScanSoft® PaperPort® og |
| 🖌 Online-registrering              | OmniPage®OCR installeres                           |
| S Brother Solutions Center         | automatisk.                                        |
| Reparer MFL-Pro Suite              |                                                    |

## Bemærk!

- Hvis dette vindue ikke vises, skal du bruge Windows<sup>®</sup> Explorer til at køre programmet setup.exe fra Brother cd-rom'ens rodmappe.
- Hvis du får vist følgende skærmbillede, skal du klikke på OK for at installere opdateringer til Windows<sup>®</sup>. Når opdateringerne er installeret, genstartes computeren muligvis. Installationen fortsætter automatisk herefter.

| NST32 |                                                                                                    |
|-------|----------------------------------------------------------------------------------------------------|
| Δ     | Det er nødvendigt med nogle Windows opdateringer far MFL-Pro Suite installation kan ske.<br>Kilk DK for installere opdateringerne. |
|       | Hvis du bliver spurgt, så klik DK for at færdiggøre installer ore-                                                                 |
|       | Note: Hvis PC'en genstarter vil installationen fortsætte                                                                           |
|       | ОК                                                                                                    |

Hvis installationen ikke fortsætter automatisk, skal du åbne hovedmenuen igen ved at tage cd-rom'en ud og derefter lægge den i igen eller ved at dobbeltklikke på programmet **setup.exe** i rodmappen og fortsætte fra trin **13** for at installere MFL-Pro Suite.

14 Vælg Trådløs netværkstilslutning , og klik på Næste.

| Connection Type                                                                     | <mark>((((</mark> ()))) |
|-------------------------------------------------------------------------------------|-------------------------|
| Vælg den tilslutningstype for enheden som du ensker at installere                   |                         |
| Lokaflorbindelse (USB- eller paralletforbindelse )     Brugerdefineret installation |                         |
| Kabelfert netværksforbindelse (Ethernet)     Brugerdefineret installation           |                         |
| ⊙ Trådles netværkstilslutning<br>□ Brugerdefineret installation                     | « 🏹 »                   |
|                                                                                     | Næste > Annuller        |

15 Vælg Kun driverinstallation, og klik derefter på Næste.

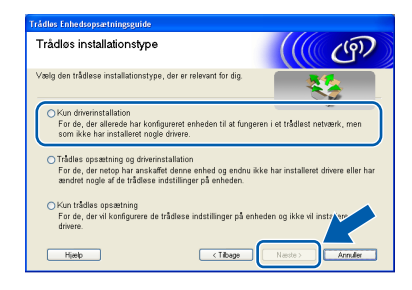

<sup>🖉</sup> Bemærk!

**1**6 Når du har læst og accepteret licensaftalen for ScanSoft<sup>®</sup> PaperPort<sup>®</sup> 9.0SE, skal du klikke på Ja.

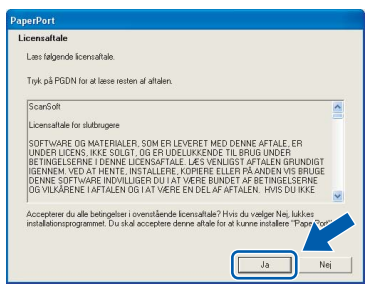

- 17 Installationen af PaperPort<sup>®</sup> 9.0SE starter automatisk og efterfølges af installationen af MFL-Pro Suite.
- 18 Når vinduet med licensaftalen for Brother MFL-Pro Suite vises, skal du klikke på Ja, hvis du accepterer licensaftalen.

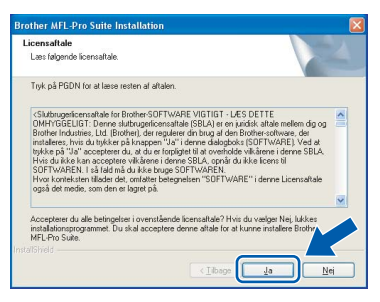

9 Installationen af Brother-driverne starter automatisk. Installationsskærmbillederne vises et ad gangen, så vent lidt.

### S Forkert opsætning

- Prøv IKKE at annullere et skærmbillede under denne installation.
- · Hvis dine trådløse indstillinger mislykkes, vises en fejlmeddelelse under installationen af MFL-Pro Suite, og installationen afbrydes. Hvis du støder på denne fejl, skal du gå videre til trin 13 og installere den trådløse tilslutning igen.

20 Vælg maskinen på listen, og klik derefter på Næste.

| elg det Brother | apparat, som du | vil installere       |            |
|-----------------|-----------------|----------------------|------------|
| Nodenavn        | IP adresse      | Modelnavn            | Nodetype   |
| BRW XXXXXX      | APIPA           | DCP-00000X           | NC-X000X   |
|                 |                 |                      |            |
| 1               |                 |                      |            |
| ( <u>)</u>      |                 |                      |            |
| (]              | II<br>K         | onligutér IP adresse | Genopfrisk |

🖉 Bemærk!

Dette vindue vises ikke, hvis der kun er tilsluttet én maskine til netværket. I sådanne tilfælde vil den blive valgt automatisk.

Når skærmbilledet til online Brother- og ScanSoft-registrering vises, skal du foretage dine valg og følge instruktionerne på skærmen.

| Brother MFL-Pro Suite Installation                                                                                                    | ×                                                                                                    |
|----------------------------------------------------------------------------------------------------|----------------------------------------------------------------------------------------------------|
| Online-registrering                                                                                                    |                                                                                                    |
| Marker firmaet du vil registreres hos og klik p<br>registrerer din anordning eller marker "ScanS<br>PeperPort. Klik på "Næste", hvis du foretræl | å knappen "Nøste" Markor Brother, for at<br>off "for at markere softwaret ScanSoft<br>sker at registrere på et andet tidspunkt. |
| Registrer Brother                                                                                                    |                                                                                                    |
| Register ScanSolt                                                                                                    | (Tibare Neste) doculer                                                                                                    |
|                                                                                                    | Clean Tanks                                                                                                    |

22 Klik på Udfør for at genstarte computeren. (Til Windows<sup>®</sup> 2000 Professional/XP skal du logge på med administratorrettigheder.)

| Brother MFL-Pro Suite In | stallation                                                                                                    |
|--------------------------|----------------------------------------------------------------------------------------------------|
|                          | Brother MFL-Pro Suite-installationen gennemført!<br>InstalShield Wizard har instaleet Brother MFL-Pro Suite. Du<br>skal genstate computeren, far du kan køre programmet. |
|                          | Ja, jeg vil genstate computeren nu. Nei ien genstater computeren sense.                                                                                                  |
|                          | Hvis di apparet har PhotoCapture Centre funktion, skal du<br>firme mediacotte du generative Windows.<br>Seet ikke medikort i før Windows er stattet igen.                |
|                          | < Tibage Uder Annuler                                                                                                    |

## 🖉 Bemærk!

Når computeren er blevet genstartet, vil verificeringsprogrammet køre automatisk. Hvis installationen er mislykket, vises installationsresultatvinduet. Hvis verificeringsprogrammet viser en fejl, skal du følge instruktionerne på skærmen eller læse onlinehjælp og Ofte stillede spørgsmål (FAQ) i Start/Alle programmer/Brother/ MFL-Pro Suite DCP-XXXX.

| 7 |         |   |    |
|---|---------|---|----|
| 6 | $\circ$ | ĸ | I. |
|   | ~       | • | ۰, |
|   |         |   |    |

MFL-Pro Suite, herunder Brothernetværksprinterdriveren, netværksscannerdriveren og Network PhotoCapture Center™, er installeret, og installationen er nu gennemført.

5

## For brugere af USB-interface

## For Mac OS<sup>®</sup> X 10.2.4 eller nyere

#### Vigtigt!

Sørg for, at du har udført instruktionerne fra trin 1 *Opsætning af maskinen* på side 4-9.

### Bemærk!

Brugere af Mac  $OS^{\otimes} X$  10.2.0 til 10.2.3 skal opgradere til Mac  $OS^{\otimes} X$  10.2.4 eller nyere. (For de nyeste oplysninger om Mac  $OS^{\otimes} X$  bedes du besøge <u>http://solutions.brother.com</u>)

1 Tag netledningen ud af stikkontakten og computeren, hvis du allerede har forbundet dem med et interface-kabel.

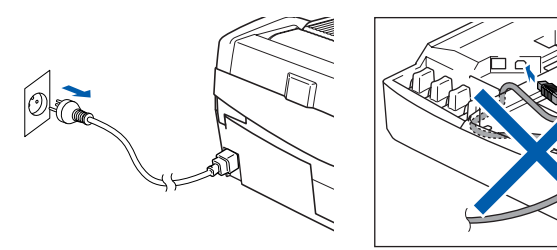

- Tænd for din Macintosh<sup>®</sup>.
- Sæt den medfølgende cd i cd-rom-drevet.

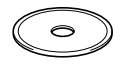

Dobbeltklik- på ikonet Start Here OSX for at installere driverne og MFL-Pro Suite. Hvis du får vist sprogskærmbilledet, skal du klikke på dit sprog.

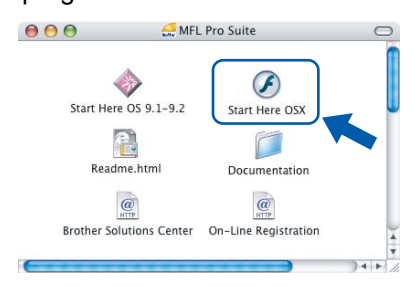

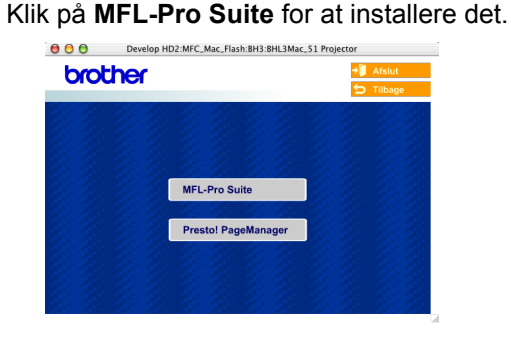

6 Vælg Lokal forbindelse, og klik derefter på Næste. Følg instruktionerne på -skærmen, og genstart din Macintosh<sup>®</sup>.

| 000                   | Trådløs enhedsopsætningsgui                   | de              |
|-----------------------|-----------------------------------------------|-----------------|
| Connection T          | уре                                           | ((( @)          |
| Vælg den tilslutnings | type for enheden som du ønsker at installere. |                 |
| Lokalforbinde         | ise (USB)                                     |                 |
| C Kabelført net       | værksforbindelse (Ethernet)                   | /               |
| Trådles netva         | rkstilslutning                                | Næster Annuller |

7 Når vinduet DeviceSelector vises, skal du tilslutte USB-interfacekablet til din Macintosh og derefter til maskinen.

|       | Broth             | er DeviceSelector                 |
|-------|-------------------|-----------------------------------|
| Conne | ection Type       |                                   |
| Vælg  | den opsætningstyp | e der passe bedst til dine behov. |
| ۲     | USB               |                                   |
| 0     | netværk           | <b>الا / •</b>                    |
|       |                   | (Annuller) (OK)                   |

## 🖉 Bemærk!

Vinduet DeviceSelector vises ikke, hvis du har tilsluttet et USB-interfacekabel til maskinen, før du

genstarter din Macintosh<sup>®</sup>, eller hvis du overskriver en tidligere installeret version af Brother-softwaren. Hvis du møder dette problem, skal du fortsætte med installationen, men springe over **13**. Du bør vælge din Brother-maskine fra pop-up-menuen Model i hovedskærmbilledet til ControlCenter2. Du kan få flere oplysninger i kapitel 10 i softwarebrugsanvisningen på cd-rom.

## Installere drivere og software

## **Macintosh<sup>®</sup>**

- 8 Åbn scannerlåget til åben stilling.
- 9 Tilslut USB-kablet til USB-stikket, der er markeret med et 兵 symbol. Du finder USBstikket til venstre over åbningerne til blækpatronerne som vist herunder.

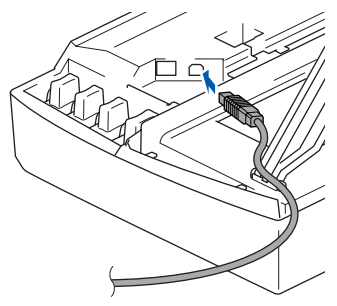

**10** Før forsigtigt USB-kablet igennem furen som vist herunder, og følg furen rundt og hen til maskinens bagside.

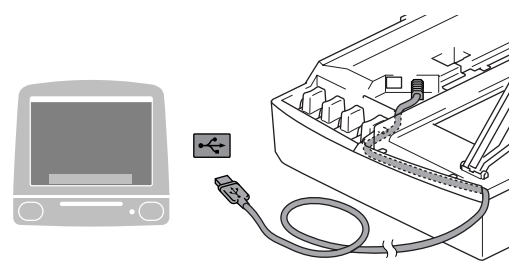

## S Forkert opsætning

- Du må IKKE tilslutte maskinen til en USB-port på et tastatur eller en USB-hub uden strømforsyning. Brother anbefaler, at maskinen tilsluttes direkte til computeren.
- · Sørg for, at kablet ikke hindrer låget i at blive lukket, ellers kan der opstå fejl.
- 11 Løft scannerlåget for at frigøre låsen. Skub forsigtigt scannerlågsstøtten ned, og luk scannerlåget.
- 2 Tænd maskinen ved at sætte netledningen i stikkontakten.

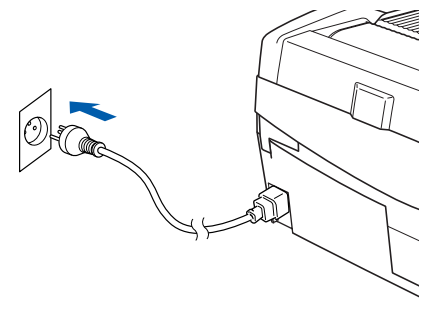

13 Vælg USB, og klik på OK.

| Brothe                  | r DeviceSelector                |
|-------------------------|---------------------------------|
| Connection Type         |                                 |
| Vælg den opsætningstype | der passe bedst til dine behov. |
| USB                     |                                 |
| O netværk               | <b>ا ا ا ا</b>                  |
|                         | Annuller                        |

**14** Klik på **GÅ** og derefter på **Programmer**.

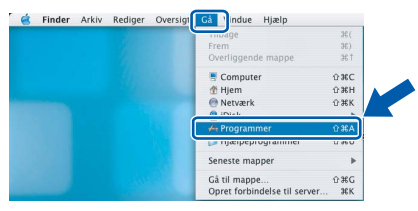

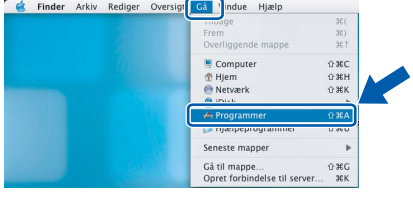

**15** Dobbeltklik på mappen Hjælpeprogrammer.

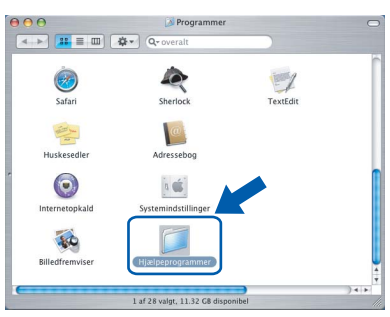

16 Dobbeltklik på ikonet Printerværktøj.

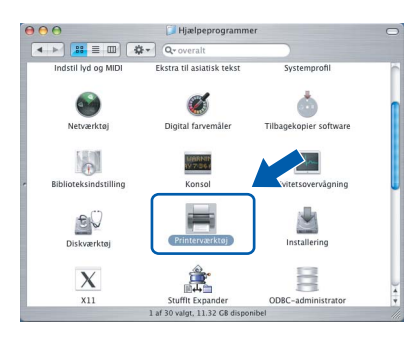

### 🕅 Bemærk!

Brugere af Mac<sup>®</sup> OS X 10.2.x skal åbne ikonet Printercentral.

7 Klik på Tilføj.

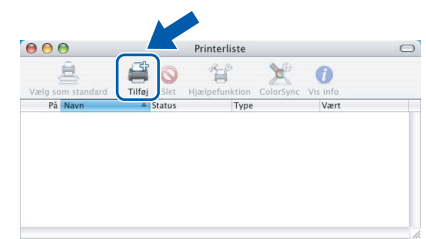

## Installere drivere og software

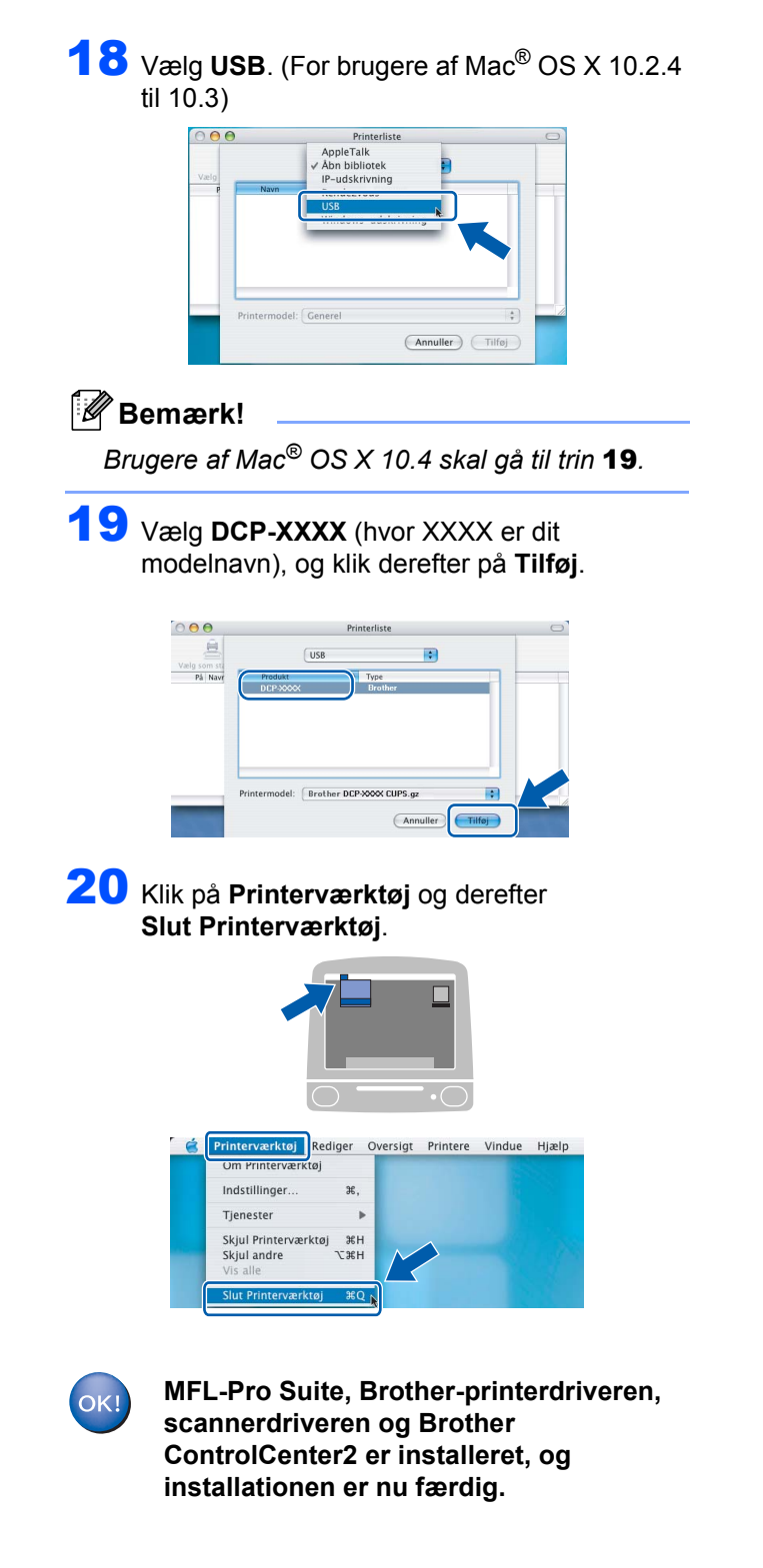

21 For at installere Presto!<sup>®</sup> PageManager<sup>®</sup> skal du klikke på ikonet **Presto! PageManager** og følge instruktionerne på - skærmen.

| brother |                     | → Afslut Tilbage |
|---------|---------------------|------------------|
|         | MFL-Pro Suite       |                  |
|         | Prestol PageManager |                  |

## 🖉 Bemærk!

Når Presto!<sup>®</sup> PageManager<sup>®</sup> er installeret, føjes OCR-funktionaliteten til Brother ControlCenter2. Du kan nemt scanne, dele og organisere fotografier og dokumenter ved hjælp af Presto!<sup>®</sup> PageManager<sup>®</sup>.

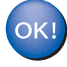

Presto!<sup>®</sup> PageManager<sup>®</sup> er installeret, og installationen er nu gennemført.

9

## For Mac OS<sup>®</sup> 9.1 til 9.2

### Vigtigt!

Sørg for, at du har udført instruktionerne fra trin 1 Opsætning af maskinen på side 4-9.

1 Tag netledningen ud af stikkontakten og computeren, hvis du allerede har forbundet dem med et interface-kabel.

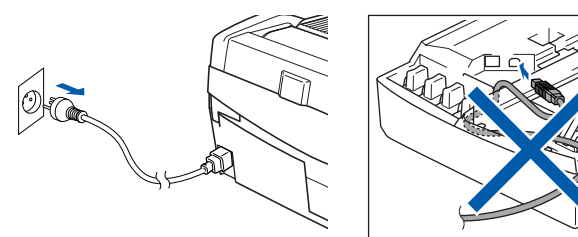

Tænd for din Macintosh<sup>®</sup>.

Sæt den medfølgende cd i cd-rom-drevet.

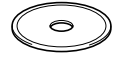

4 Dobbeltklik på ikonet Start Here OS 9.1-9.2 for at installere printer- og scannerdriverne. Hvis du får vist sprogskærmbilledet, skal du klikke på dit sprog.

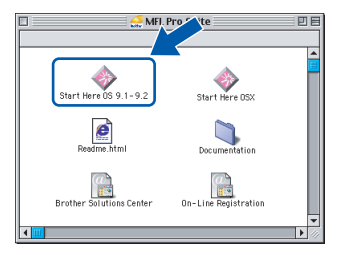

5 Klik på MFL-Pro Suite for at installere det.

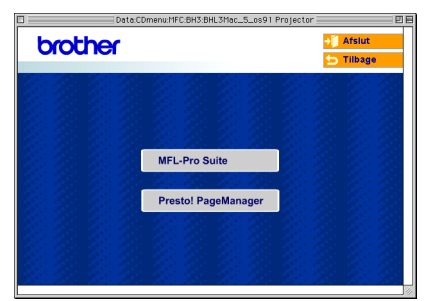

6

Følg instruktionerne på -skærmen, og genstart din Macintosh<sup>®</sup>.

Åbn scannerlåget til åben stilling.

8 Tilslut USB-kablet til USB-stikket, der er markeret med et 😽 symbol. Du finder USBstikket til venstre over åbningerne til blækpatronerne som vist herunder.

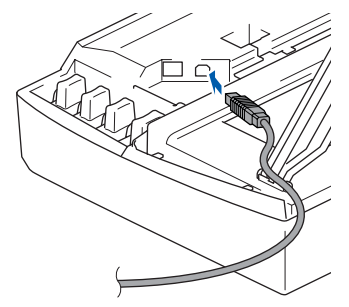

Før forsigtigt USB-kablet igennem furen som vist herunder, og følg furen rundt og hen til maskinens bagside.

Tilslut det derefter til din Macintosh<sup>®</sup>

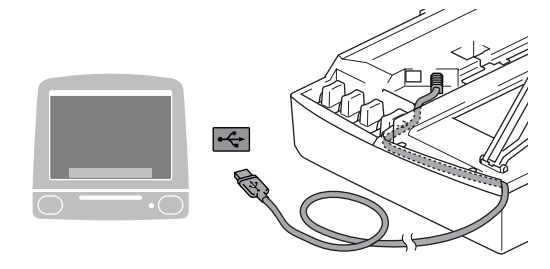

### S Forkert opsætning

- Du må IKKE tilslutte maskinen til en USB-port på et tastatur eller en USB-hub uden strømforsyning. Brother anbefaler, at maskinen tilsluttes direkte til computeren.
- Sørg for, at kablet ikke hindrer låget i at blive lukket, ellers kan der opstå fejl.
- **10** Løft scannerlåget for at frigøre låsen. Skub forsigtigt scannerlågsstøtten ned, og luk scannerlåget.
- 1 Tænd maskinen ved at sætte netledningen i stikkontakten.

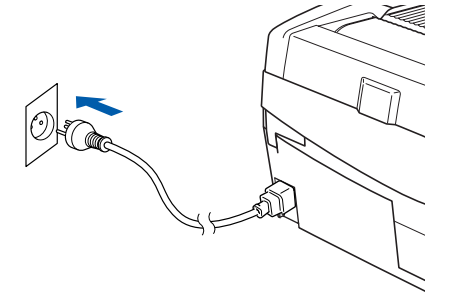

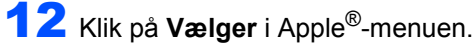

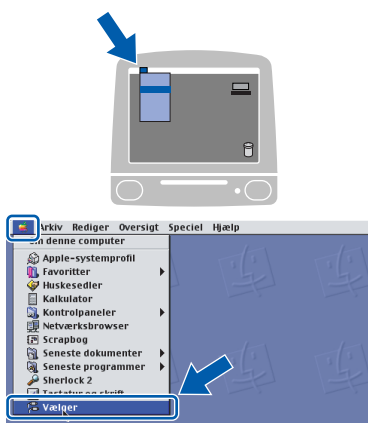

**13** Klik på ikonet **Brother Ink**.

I højre side af **Vælger** skal du vælge den maskine, som du vil udskrive på. Luk **Vælger**.

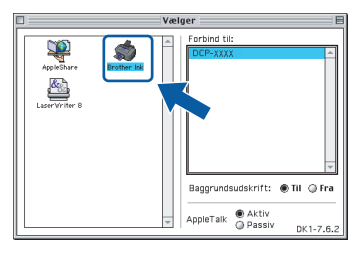

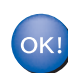

Brother printerdriveren og scannerdriveren er nu installeret.

## Bemærk!

ControlCenter2 understøttes ikke af Mac OS<sup>®</sup> 9.x.

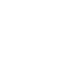

Macintosh<sup>®</sup> USB

14 For at installere Presto!<sup>®</sup> PageManager<sup>®</sup> skal du klikke på ikonet Presto! PageManager og følge instruktionerne på - skærmen.

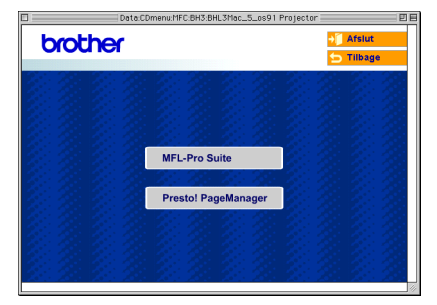

## Bemærk!

Du kan nemt scanne, dele og organisere fotografier og dokumenter ved hjælp af Presto!<sup>®</sup> PageManager<sup>®</sup>.

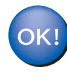

Presto!<sup>®</sup> PageManager<sup>®</sup> er installeret, og installationen er nu gennemført.

## For brugere af netværksinterfacekabler

## For Mac OS<sup>®</sup> X 10.2.4 eller nyere

#### Vigtigt!

Sørg for, at du har udført instruktionerne fra trin 1 *Opsætning af maskinen* på side 4-9.

 Træk netstikket til maskinen ud af stikkontakten.

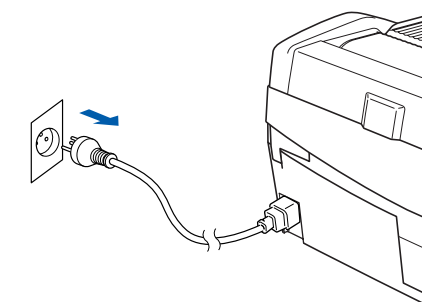

- 2 Tænd for din Macintosh<sup>®</sup>.
- 3 Læg den medfølgende cd-rom i cd-rom-drevet.

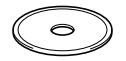

Dobbeltklik- på ikonet Start Here OSX for at installere printer- og scannerdriverne. Hvis du får vist sprogskærmbilledet, skal du klikke på dit sprog.

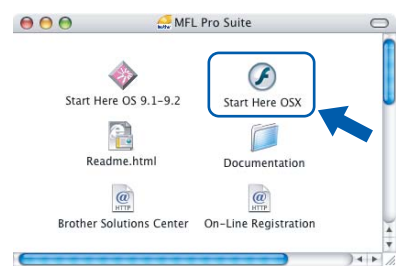

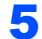

Klik på MFL-Pro Suite for at installere det.

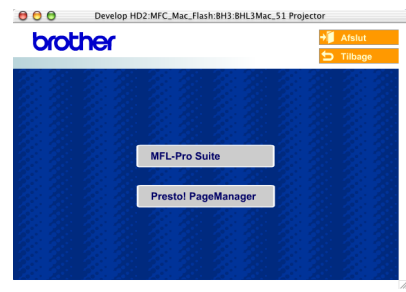

Vælg Kabelført netværksforbindelse, og klik derefter på Næste. Følg instruktionerne på -skærmen, og genstart din Macintosh<sup>®</sup>.

| 000                                 | Trådløs enhedsopsætningsguide              |                 |
|-------------------------------------|--------------------------------------------|-----------------|
| Connection Ty                       | pe                                         | ((( P)          |
| Vælg den tilslutningstyp            | e for enheden som du ønsker at installere. |                 |
| C Lokalforbindelse                  | e (USB)                                    |                 |
| <ul> <li>Kabelført netvæ</li> </ul> | rksforbindelse (Ethernet)                  |                 |
| 🔿 Trådløs netværk                   | stillslutning                              | Nester Annuller |

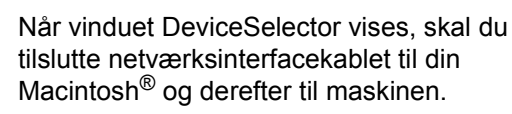

| Brother Devi                   | iceSelector                |
|--------------------------------|----------------------------|
| Connection Type                |                            |
| Vælg den opsætningstype der pa | asse bedst til dine behov. |
| O USB                          |                            |
| e netværk                      | <b>ا</b> الا / م           |
|                                | (Annuller) OK              |

### 🖉 Bemærk!

7

Vinduet DeviceSelector vises ikke, hvis du har tilsluttet et USB-interfacekabel til maskinen, før du

genstarter din Macintosh<sup>®</sup>, eller hvis du overskriver en tidligere installeret version af Brother-softwaren. Hvis du støder på dette problem, skal du fortsætte installationen, men spring trin **13** til **16** over. Du bør vælge din Brother-maskine fra pop-up-menuen Model i hovedskærmbilledet til ControlCenter2. Du kan få flere oplysninger i kapitel 10 i softwarebrugsanvisningen på cd-rom'en.

- Åbn scannerlåget til åben stilling.
- Tilslut netværkskablet til LAN-stikket, der er markeret med et symbol. Du finder LANstikket til venstre over åbningerne til blækpatronerne som vist herunder.

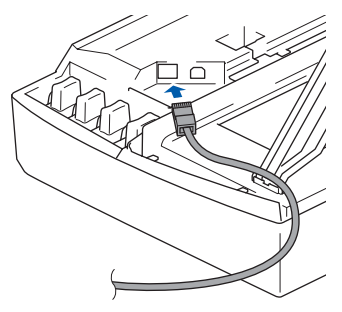

**10** Før forsigtigt netværkskablet igennem furen som vist herunder, og følg furen rundt og hen til maskinens bagside.

Tilslut derefter kablet til dit netværk.

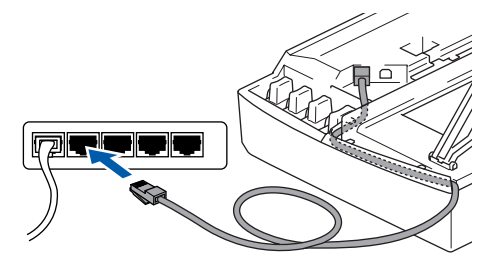

## S Forkert opsætning

Sørg for, at kablet ikke hindrer låget i at blive lukket, ellers kan der opstå fejl.

## Bemærk!

I tilfælde af, at du bruger både USB- og LANkabler, skal du føre begge kabler igennem furen med det ene oven på det andet.

Løft scannerlåget for at frigøre låsen. Skub forsigtigt scannerlågsstøtten ned, og luk scannerlåget.

12 Tænd maskinen ved at sætte netledningen i stikkontakten.

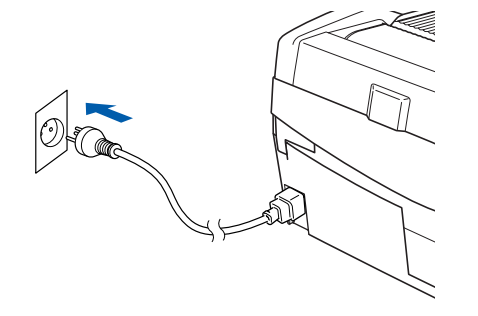

## S Forkert opsætning

Hvis du før har brugt maskinen i et trådløst netværk, og du er ved at oprette et kabelbaseret netværk, skal du kontrollere, at maskinens Netværks I/F-indstilling er Kablet LAN. Det trådløse netværksinterface vil være inaktivt med denne indstilling. Tryk på Menu.

Tryk på ▲ eller ▼ for 3.LAN, og tryk på Set. Tryk på ▲ eller ▼ for 6.Netværks I/F, og tryk på Set.

Tryk på  $\blacktriangle$  eller  $\triangledown$  for Kablet LAN, og tryk på Set.

Hvis maskinen spørger: Genstarte?, skal du trykke på ▲ for Ja. Maskinen genstarter automatisk. **13** Vælg **netværk**, og klik derefter på **OK**.

| Brother                    | DeviceSelector                 |
|----------------------------|--------------------------------|
| Connection Type            |                                |
| Vælg den opsætningstype de | er passe bedst til dine behov. |
| O USB                      |                                |
| netværk                    |                                |
|                            |                                |
|                            | Annuller                       |

14 Hvis du vil bruge tasten Scan på maskinen til at scanne netværket, skal du markere afkrydsningsfeltet Registrer din computer til "Scan til" funktionen på apparatet. Du skal også indtaste et navn til din Macintosh<sup>®</sup> i feltet Vist navn. Det navn, du indtaster, vil blive vist på maskinens LCD-display, når du trykker på tasten Scan og vælger en scan-funktion. Du kan indtaste et navn på op til 15 tegn. (Du kan få flere oplysninger om netværksscanning i kapitel 11 i softwarebrugsanvisningen på cd-rom'en).

| Specificér dit apparat ved adressen IP adresse Specificér dit apparat ved paynet | Registrer din computer til "Scan til"<br>funktionen på apparatet<br>Displaynavn<br>(Max 15 tegn) |
|----------------------------------------------------------------------------------|--------------------------------------------------------------------------------------------------|
| Nodenavn                                                                         | "Scan til" knappen PIN nummer til denne<br>computer<br>Slår PIN nummer beskyttelse til           |
| Gennemse                                                                         | PIN nummer<br>("0" - "9", 4 cifre)                                                               |
|                                                                                  | Gentag PIN nummer                                                                                |

## **15** Klik på **Gennemse**.

| Connection Type netværk                           |                                                                    |
|---------------------------------------------------|--------------------------------------------------------------------|
| Specificér dit apparat ved adressen<br>IP adresse | □ Registrer din computer til "Scan til"<br>funktionen på apparatet |
| Specificér dit apparat ved pavnet                 | Displaynavn<br>(Max 15 tegn)                                       |
| Nodenavn                                          | "Scan til" knappen PIN nummer til denne<br>computer                |
|                                                   | Slår PIN nummer beskyttelse til                                    |
| Gennemse                                          | PIN nummer<br>("0" - "9", 4 cifre)                                 |
|                                                   | Gentag PIN nummer                                                  |

**16** Vælg modelnavn, og klik derefter på **OK**.

| Brother DCP-XXXX 10.148.100.12 BBN_E6005ED | adre | resse |       | N  | odenavr | 1   |   |   |
|--------------------------------------------|------|-------|-------|----|---------|-----|---|---|
|                                            | 0.14 | 48.10 | 10.12 | Bi | RN_600  | SED |   |   |
|                                            |      |       |       |    |         |     |   |   |
|                                            |      |       |       |    |         |     |   |   |
|                                            |      |       |       | _  |         | -6  | _ | 5 |

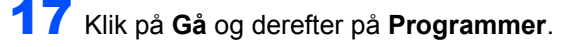

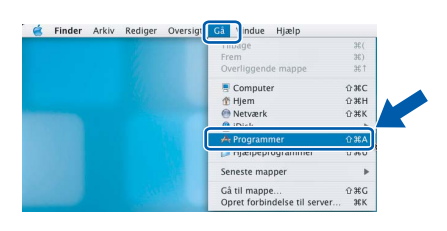

**18** Dobbeltklik på mappen **Hjælpeprogrammer**.

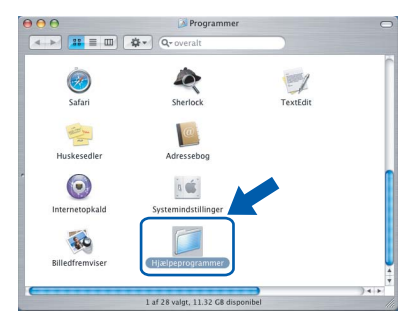

19 Dobbeltklik på ikonet Printerværktøj.

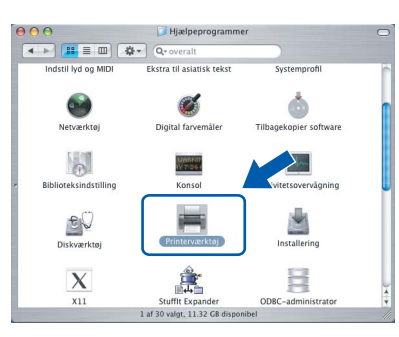

## 🖉 Bemærk!

Brugere af Mac<sup>®</sup> OS X 10.2.x skal klikke på ikonet Printercentral.

## **20** Klik på **Tilføj**.

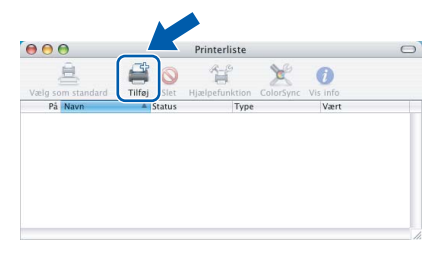

21 Foretag det valg, der er vist herunder. (For brugere af Mac<sup>®</sup> OS X 10.2.4 til 10.3)

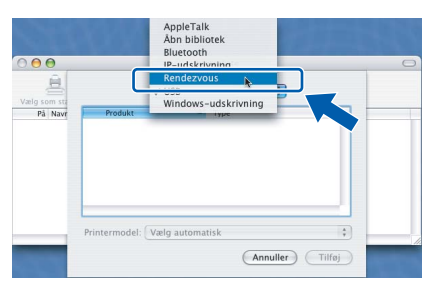

## Bemærk!

Brugere af Mac<sup>®</sup> OS X 10.4 skal gå til trin **22**.

22 Vælg Brother DCP-XXXX (hvor XXXX angiver modelnavnet), og klik derefter på Tilføj.

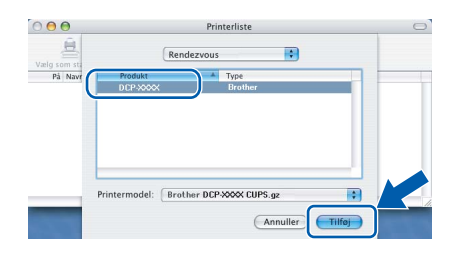

23 Klik på Printerværktøj og derefter Slut Printerværktøj.

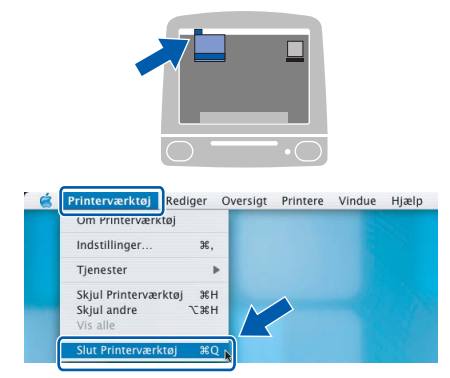

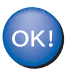

MFL-Pro Suite, printerdriveren, scannerdriveren og ControlCenter2 er installeret.

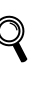

Du kan få flere oplysninger om tilslutning af maskinen til et Macintosh-netværk<sup>®</sup> i kapitel 6 i netværksbrugsanvisningen på cd-rom'en.

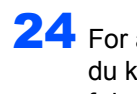

**24** For at installere Presto!<sup>®</sup> PageManager<sup>®</sup> skal du klikke på ikonet Presto! PageManager og følge -instruktionerne på skærmen.

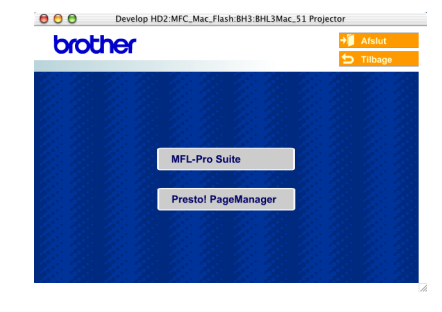

## Bemærk!

Når Presto!<sup>®</sup> PageManager<sup>®</sup> er installeret, føjes OCR-funktionaliteten til Brother ControlCenter2. Endvidere kan du nemt scanne, dele og organisere fotografier og dokumenter ved hjælp af Presto!<sup>®</sup> PageManager<sup>®</sup>.

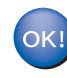

Presto!<sup>®</sup> PageManager<sup>®</sup> er installeret, og installationen er nu gennemført.

## For Mac OS<sup>®</sup> 9.1 til 9.2

#### Vigtigt!

Sørg for, at du har udført instruktionerne fra trin 1 *Opsætning af maskinen* på side 4-9.

 Træk netstikket til maskinen ud af stikkontakten.

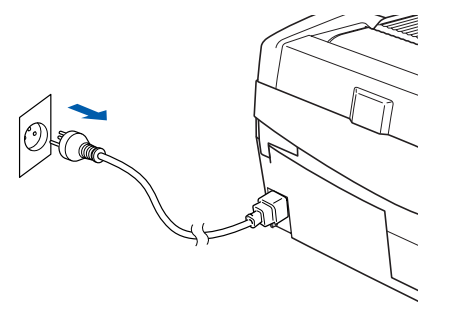

- Z Tænd for din Macintosh<sup>®</sup>.
- 5 Sæt den medfølgende cd i cd-rom-drevet.

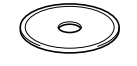

4 Dobbeltklik på ikonet Start Here OS 9.1-9.2 for at installere printer- og scannerdriverne. Hvis du får vist sprogskærmbilledet, skal du klikke på dit sprog.

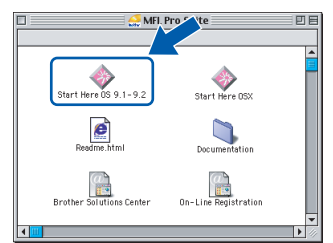

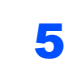

6

Klik på MFL-Pro Suite for at installere det.

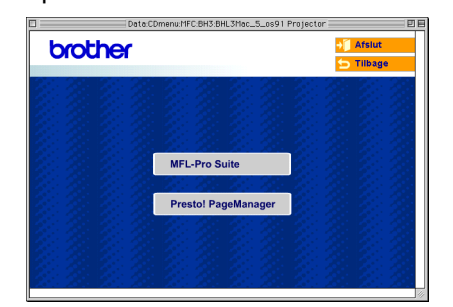

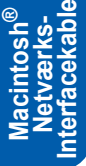

- Følg instruktionerne på -skærmen, og genstart din Macintosh<sup>®</sup>.
- Åbn scannerlåget til åben stilling.

Tilslut netværkskablet til LAN-stikket, der er markeret med et symbol. Du finder LANstikket til venstre over åbningerne til blækpatronerne som vist herunder.

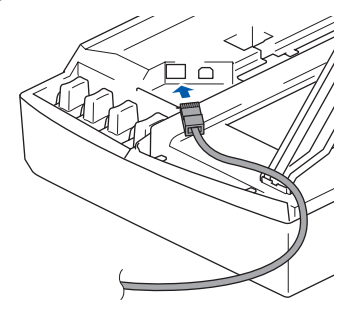

9 Før forsigtigt netværkskablet igennem furen som vist herunder, og følg furen rundt og hen til maskinens bagside.

Tilslut derefter kablet til dit netværk.

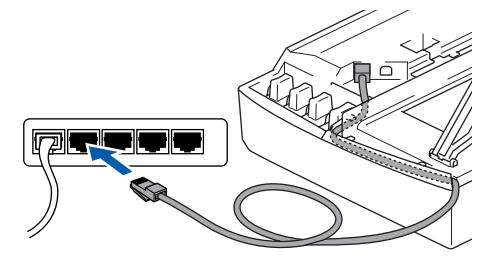

### S Forkert opsætning

Sørg for, at kablet ikke hindrer låget i at blive lukket, ellers kan der opstå fejl.

### 🖉 Bemærk!

I tilfælde af, at du bruger både USB- og LANkabler, skal du føre begge kabler igennem furen med det ene oven på det andet.

- Løft scannerlåget for at frigøre låsen. Skub forsigtigt scannerlågsstøtten ned, og luk scannerlåget.
- 1 Tænd maskinen ved at sætte netledningen i stikkontakten.

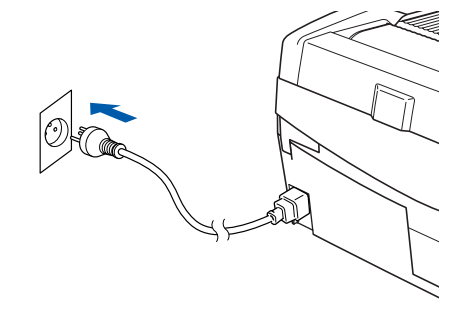

### S Forkert opsætning

Hvis du før har brugt maskinen i et trådløst netværk, og du er ved at oprette et kabelbaseret netværk, skal du kontrollere, at maskinens Netværks I/F-indstilling er Kablet LAN. Det trådløse netværksinterface vil være inaktivt med denne indstilling. Tryk på Menu.

Tryk på ▲ eller ▼ for 3.LAN, og tryk på Set. Tryk på ▲ eller ▼ for 6.Netværks I/F, og tryk på Set.

Tryk på  $\blacktriangle$  eller  $\blacksquare$  for Kablet LAN, og tryk på Set.

Hvis maskinen spørger: Genstarte?, skal du trykke på  $\blacktriangle$  for Ja.

Maskinen genstarter automatisk.

## 12 Klik på Vælger i Apple-menuen<sup>®</sup>.

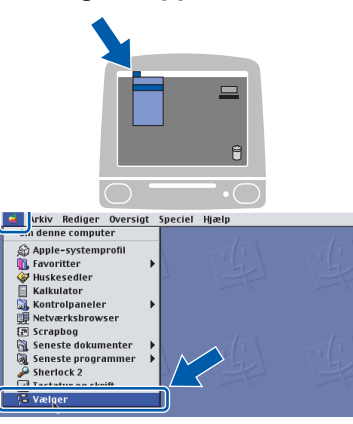

13 Klik på ikonet Brother Ink (IP), og vælg derefter BRN\_xxxxxx (hvor xxxxx er de sidste seks cifre i Ethernet-adressen). Luk Vælger.

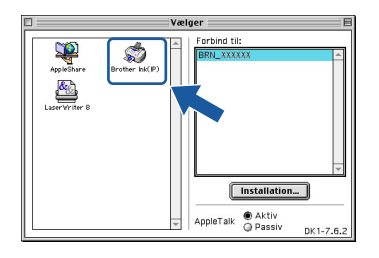

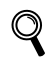

Du kan få flere oplysninger om tilslutning af maskinen til et Macintosh-netværk<sup>®</sup> i kapitel 6 i netværksbrugsanvisningen på cd-rom'en.

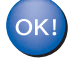

MFL-Pro Suite, printerdriveren og scannerdriveren er installeret.

### 🖉 Bemærk!

ControlCenter2 understøttes ikke af Mac OS® 9.x.

**14** For at installere Presto!<sup>®</sup> PageManager<sup>®</sup> skal du klikke på ikonet **Presto! PageManager** og følge -instruktionerne på skærmen.

| brother |                     | → 🗍 Afslut |
|---------|---------------------|------------|
|         |                     | 🕤 Tilbage  |
|         | 회원 정원 것을            |            |
|         |                     |            |
|         |                     |            |
|         | MFL-Pro Suite       |            |
|         |                     |            |
|         | Presto! PageManager |            |
|         |                     |            |
|         |                     |            |
|         |                     |            |

## 🖉 Bemærk!

Du kan nemt scanne, dele og organisere fotografier og dokumenter ved hjælp af Presto!<sup>®</sup> PageManager<sup>®</sup>.

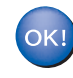

Presto!<sup>®</sup> PageManager<sup>®</sup> er installeret, og installationen er nu gennemført.

## For brugere af trådløst netværk

## For Mac OS<sup>®</sup> X 10.2.4 eller nyere i infrastrukturtilstand

#### Vigtigt!

# Sørg for, at du har udført instruktionerne fra trin 1 *Opsætning af maskinen* på side 4-9.

Ved at følge disse instruktioner kan du installere din Brother-maskine i et standard, lille kontor eller hjem med trådløst netværk i infrastrukturtilstand ved brug af en trådløs router eller et access point, der bruger DHCP til at tildele IP-adresser.

Hvis du vil installere maskinen i en anden form for trådløst miljø, kan du finde instruktioner hertil i netværksbrugsanvisningen på cd-rom'en. Du kan få vist netværksbrugsanvisningen ved at følge instruktionerne nedenfor.

- 1 Tænd for din Macintosh<sup>®</sup>. Læg Brother cd-rom'en med Macintosh<sup>®</sup> i cd-rom-drevet.
- 2 Dobbeltklik på ikonet Dokumentation.
- 3 Dobbeltklik på mappen med det ønskede sprog.
- 4 Dobbeltklik på netværksbrugsanvisningen BH3eWLAN\_DanNet.pdf.

For at sikre de bedste resultater for udskrivning af almindelige dokumenter skal Brother-maskinen placeres så tæt på netværkets access point (routeren) som muligt med færrest muligt hindringer i vejen. Store genstande og vægge mellem de to enheder samt interferens fra andet elektronisk udstyr kan påvirke dokumenternes dataoverførselshastighed.

Pga. af disse faktorer er et trådløst netværk ikke den bedste tilslutningsmetode for alle typer dokumenter og programmer. Hvis du udskriver store filer, som eksempelvis fotografier på glittet papir eller flersidede dokumenter med en blanding af tekst og grafik, bør du overveje kabelført Ethernet for at få en hurtigere dataoverførsel eller en USB-tilslutning, som giver den hurtigste overførsel.

Først skal du konfigurere maskinens trådløse netværksindstillinger, så den kan kommunikere med netværkets access point (routeren). Når maskinen er blevet konfigureret til at kommunikere med dit access point, har alle computere på netværket adgang til maskinen. Hvis disse computere skal kunne bruge maskinen, skal du installere MFL-Pro Software Suite. Følgende trin guider dig igennem konfigurations- og installationsprocessen.

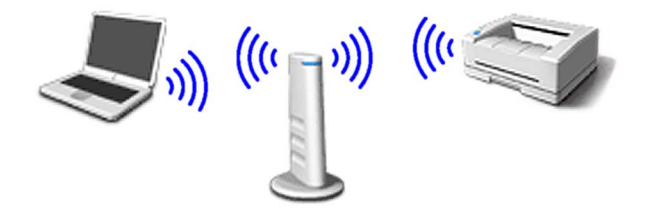

Skriv de trådløse netværksindstillinger for dit access point eller den trådløse router ned. SSID (Service Set ID eller netværksnavn)

WEP-nøgle (hvis den skal bruges)

WPA-PSK (TKIP) (hvis den skal bruges)

WEP-nøglen er til 64 bit krypterede netværker eller 128 bit krypterede netværker og kan indeholde både tal og bogstaver. Hvis du ikke kender disse oplysninger, skal du referere til den dokumentation, der fulgte med dit access point eller den trådløse router. Nøglen er en 64 bit eller 128 bit værdi, som skal indtastes i et ASCII eller HEXADECIMALT format.

#### For eksempel:

| 64 bit ASCII:           | Bruger 5 teksttegn.<br>f.eks. "Hallo" (der er forskel på små og<br>store bogstaver)           |
|-------------------------|-----------------------------------------------------------------------------------------------|
| 64 bit                  | Bruger 10 cifre med hexadecimale                                                              |
| hexadecimal.            | : data.                                                                                       |
|                         | f.eks. "71f2234aba"                                                                           |
| 128 bit ASCII           | :Bruger 13 teksttegn.<br>f.eks. "Trådløstnetvk" (der er forskel<br>på små og store bogstaver) |
| 128 bit<br>hexadecimal. | Bruger 26 cifre med hexadecimale<br>data.                                                     |
|                         | f.eks.<br>"71f2234ab56cd709e5412aa3ba"                                                        |

WPA-PSK aktiverer en Protected Access Pre-Shared Key, som gør, at den trådløse Brothermaskine kan knyttes til access points med TKIP-kryptering. WPA-PSK bruger en Pre-Shared Key, som består af mere end 7 og mindre end 64 tegn. 6

7

8

## Bemærk!

Din maskine understøtter WEP og WPA-PSK (TKIP). WPA-PSK (AES) understøttes ikke.

Du kan få flere oplysninger i kapitel 3 i netværksbrugsanvisningen.

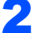

Tænd maskinen ved at sætte netledningen i stikkontakten.

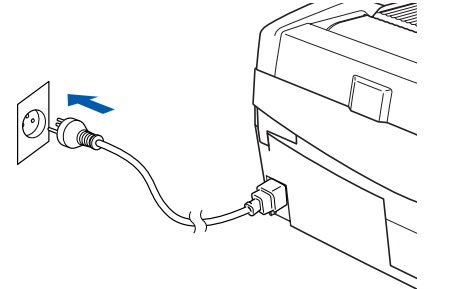

## S Forkert opsætning

Hvis du tidligere har konfigureret maskinens trådløse indstillinger, skal du nulstille netværksindstillingerne (LAN), før du kan konfigurere de trådløse indstillinger igen. Tryk på Menu.

Tryk på ▲ eller ▼ for 3.LAN, og tryk på Set. Tryk på ▲ eller ▼ for 0.Fabriksinst., og tryk på Set.

Tryk på ▲ for Nulst.

Hvis maskinen spørger: Genstarte?, skal du trykke på ▲ for Ja. Maskinen genstarter automatisk.

3 Tryk på Menu på maskinen, og brug så tasterne ▲, ▼ og Set til at vælge 3, 6, så WLAN og så ▲ Ja for at genstarte maskinen. Det kablede netværksinterface bliver inaktivt med denne indstilling.

Der går ca. 1 minut, før LAN-menuen er tilgængelig på LCD-displayet igen.

#### En indikator med fire niveauer til højre på maskinens LCD angiver det trådløse signals styrke.

- A Når LAN-menuen bliver tilgængelig, skal du trykke på Menu og bruge tasterne ▲, ▼ og Set til at vælge 3, 3, 1. Nu starter installationsguiden til trådløst netværk.
- 5 Maskinen søger efter dit netværk og viser en liste over tilgængelige SSID'er. Du bør kunne se den SSID, du skrev ned tidligere. Hvis maskinen finder mere end ét netværk, skal du bruge tasterne ▲ eller ▼ til at vælge dit netværk, og så trykke på Set.

Brug tasterne ▲, ▼ og **Set** til at vælge en af indstillingerne nedenfor: Hvis dit netværk er konfigureret til godkendelse og kryptering, skal indstillingerne passe til dit netværk.

#### Ingen godkendelse eller kryptering:

Vælg Åbent system, tryk på Set, vælg så Ingen som indstilling for Krypteringstype, og tryk på Set. Tryk så på ▲ Ja for at anvende indstillingerne. Gå videre til trin 9.

#### Ingen godkendelse med WEP-kryptering:

Vælg Åbent system, tryk på Set, og brug så ▲ eller ▼ til at vælge WEP som Krypteringstype, og tryk på Set. Gå videre til trin 7.

**Godkendelse med WEP-kryptering:** Vælg Fælles tast, og tryk på **Set**. Gå videre til trin **7**.

#### Godkendelse med WPA-PSK (TKIP)

**kryptering:** Vælg WPA-PSK, og tryk på **Set**. Gå videre til trin **8**.

Vælg det ønskede nøglenummer, og tryk på Set. Indtast den WEP-nøgle, du skrev ned i trin 1. Brug tasterne  $\blacktriangle$ ,  $\blacktriangledown$  og Set til at vælge hvert bogstav eller tal. Du kan bruge tasterne Enlarge/Reduce og Number of Copies til at flytte markøren til venstre og højre. Hvis du for eksempel vil indtaste bogstavet a, skal du trykke én gang på tasten  $\blacktriangle$ . Hvis du vil indtaste tallet 3, skal du holde tasten  $\bigstar$  nede, indtil tallet vises.

Bogstaverne vises i denne rækkefølge: lille bogstav, stort bogstav, tal og specielle bogstaver.

Tryk på **Set**, når du har indtastet alle tegnene, og tryk så på  $\blacktriangle$  Ja for at anvende indstillingerne. Gå videre til trin **9**.

#### De fleste access points og routere kan lagre mere end én nøgle, men de bruger kun én ad gangen til godkendelse og kryptering.

Indtast den WPA-PSK (TKIP)-nøgle WPA, du skrev ned i trin 1. Brug tasterne ▲, ▼ og Set til at vælge hvert bogstav eller tal. Du kan bruge tasterne Enlarge/Reduce og Number of Copies til at flytte markøren til venstre og højre. Hvis du for eksempel vil indtaste bogstavet a, skal du trykke én gang på tasten ▲. Hvis du vil indtaste tallet 3, skal du holde tasten ▲ nede, indtil tallet vises.

Tryk på **Set**, når du har indtastet alle tegnene, og tryk så på ▲ Ja for at anvende indstillingerne. Gå videre til trin **9**.

## Installere drivere og software

Maskinen vil nu forsøge at koble sig på dit trådløse netværk med de oplysninger, du har indtastet. Hvis det lykkes, vises Tilsluttet kort på LCD-displayet.

9

OK!

Hvis maskinen ikke kan kobles til netværket, skal du gentage trin **3** til **8** for at sikre, at du har indtastet de rigtige oplysninger.

10 Kobl netledningen fra maskinen og tilslut den igen for at SLUKKE og TÆNDE for maskinen. Det gør, at maskinen automatisk indhenter de korrekte TCP/IP-adresseoplysninger fra dit access point (routeren), hvis DHCP er aktiveret (DHCP er aktiveret som standard på de fleste routere med dit access point).

> Hvis DHCP ikke er aktiveret på dit access point, skal du konfigurere maskinens IPadresse, undernetmaske og gateway manuelt, så de passer til dit netværk. Du kan finde flere oplysninger i netværksbrugsanvisningen.

Den trådløse installation er nu gennemført. Hvis du vil installere MFL-Pro Software Suite, skal du gå videre til trin **11**.

- **11** Tænd for din Macintosh<sup>®</sup>.
- **12** Sæt den medfølgende cd i cd-rom-drevet.

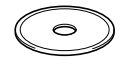

13 Dobbeltklik på ikonet Start Here OSX for at installere printer- og scannerdriverne. Hvis du får vist sprogskærmbilledet, skal du klikke på dit sprog.

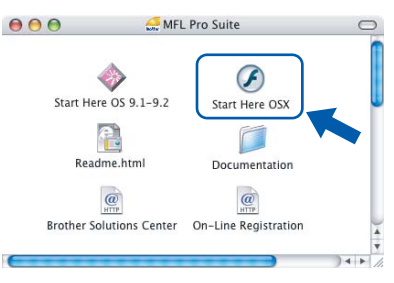

**14** Klik på **MFL-Pro Suite** for at installere det.

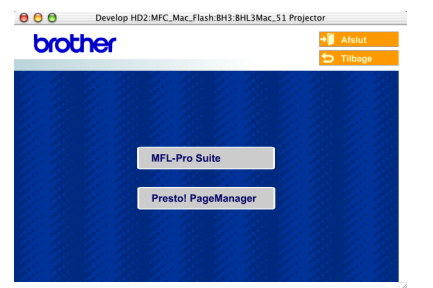

15 Vælg Trådløs netværkstilslutning, og klik på Næste.

| Connection Ty           | Trådløs enhedsopsætnings<br>/pe             | guide          |
|-------------------------|---------------------------------------------|----------------|
| Vælg den tilslutningsty | pe for enheden som du ønsker at installere. |                |
| CLokalforbindel         | ie (US8)                                    |                |
| 🔘 Kabelført netva       | erksforbindelse (Ethernet)                  | /              |
| Tràdies netvær          | kstilslutning                               | (( 🕎 ))        |
|                         |                                             | Næste> Annulle |

16 Vælg Kun driverinstallation, og klik derefter på Næste.

| 000                                                                      | Trådløs enhedsopsætning                                                                                         | sguide                                   |
|--------------------------------------------------------------------------|----------------------------------------------------------------------------------------------------|------------------------------------------|
| Trådløs insta                                                            | llationstype                                                                                                    | (( GP)                                   |
| Vælg den trådløse inst                                                   | tallationstype, der er relevant for dig.                                                                        |                                          |
| Kun driverinst     For de, der al     har installere                     | allation<br>lerede har konfigureret enheden til at fungeren<br>t nogle drivere.                                 | i et trådløst netværk, men som ikke      |
| <ul> <li>Trådløs opsæti<br/>For de, der ne<br/>nogle af de tr</li> </ul> | ning og driverinstallation<br>top har anskaffet denne enhed og endnu ikke l<br>ådløse indstillinger på enheden. | har installeret drivere eller har ændret |
| C Kun trädløs op                                                         | isætning                                                                                                    |                                          |
| ror de, der vi                                                           | konnigurere oe vaanose indstitiinger pa ennede                                                                  | Nibage Næste> Annuller                   |

- **17** Følg instruktionerne på -skærmen, og genstart din Macintosh<sup>®</sup>.
- 18 Når vinduet DeviceSelector vises, skal du vælge netværk og derefter klikke på OK. Vinduet DeviceSelector vises ikke, hvis du også har tilsluttet et USB-interfacekabel til maskinen, før du genstarter din Macintosh, eller hvis du overskriver en tidligere installeret version af Brother-softwaren. Hvis du støder på dette problem, skal du fortsætte installationen, men springe trin 19 til 21 over. Når softwareinstallationen er gennemført, skal du vælge din Brother-maskine fra pop-up-menuen Model i hovedskærmbilledet til ControlCenter2. Du kan få flere oplysninger i kapitel 10 i softwarebrugsanvisningen på cd-rom'en.

| Brother I                  | DeviceSelector                |
|----------------------------|-------------------------------|
| Connection Type            |                               |
| Vælg den opsætningstype de | r passe bedst til dine behov. |
| O USB                      |                               |
| 🖲 netværk                  | <u>/ w</u>                    |
|                            | Annuller                      |

Macintosh<sup>®</sup> Trådløst Netværk

# Installere drivere og software

19 Hvis du vil bruge tasten Scan på maskinen til at scanne netværket, skal du markere afkrydsningsfeltet Registrer din computer til "Scan til" funktionen på apparatet. Du skal også indtaste et navn til din Macintosh<sup>®</sup> i feltet Displaynavn. Det navn, du indtaster, vil blive vist på maskinens LCD-display, når du trykker på tasten Scan og vælger en scan-funktion. Du kan indtaste et navn på op til 15 tegn. (Du kan få flere oplysninger om netværksscanning i kapitel 11 i softwarebrugsanvisningen på cd-rom'en).

| Specificér dit apparat ved adressen     IP adresse | Registrer din computer til "Scan til"<br>funktionen på apparatet<br>Displaynavn<br>(Max 15 tegn) |
|----------------------------------------------------|--------------------------------------------------------------------------------------------------|
| Nodenavn                                           | "Scan til" knappen PIN nummer til denne<br>computer<br>Slår PIN nummer beskyttelse til           |
| Gennemse                                           | PIN nummer<br>("0" – "9", 4 cifre)                                                               |
|                                                    | Gentag PIN nummer                                                                                |

## **20** Klik på Gennemse.

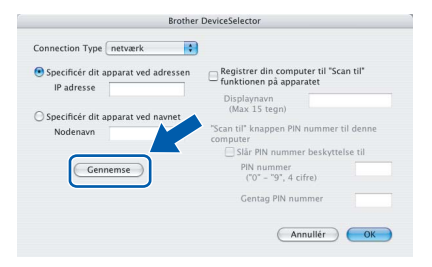

## 21 Vælg modelnavn, og klik derefter på OK.

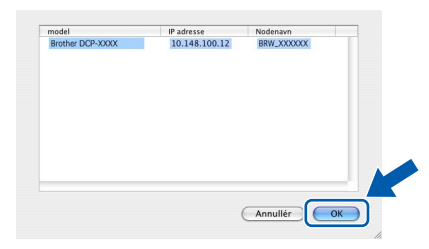

22 Klik på Gå og derefter på Programmer.

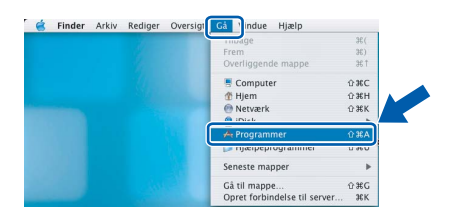

**23** Dobbeltklik på mappen **Hjælpeprogrammer**.

| 000             | Programmer                      |                 | 0       |
|-----------------|---------------------------------|-----------------|---------|
|                 | Q- overalt                      |                 |         |
| Safari          | Sherlock                        | TextEdit        | (       |
| Huskesedler     | Adressebog                      |                 |         |
| Internetopkald  | a 🗯<br>Systemindstillinger      |                 |         |
| Billedfremviser | (Hjælpeprogrammer               |                 |         |
|                 | 1 af 28 valgt, 11.32 G8 disponi | <b>)</b><br>bel | ) 4   + |

24 Dobbeltklik på ikonet Printerværktøj.

| 00 | 0                     | 📁 Hjælpeprogramme              | er.                    | 0    |
|----|-----------------------|--------------------------------|------------------------|------|
| 4  |                       | - Q- overalt                   |                        |      |
| Г  | Indstil lyd og MIDI   | Ekstra til asiatisk tekst      | Systemprofil           | n    |
|    | 9                     | ø                              | ۵                      | n    |
|    | Netværktøj            | Digital farvemåler             | Tilbagekopier software |      |
|    | 0                     | MARNIN<br>1977-1961            |                        |      |
| ·  | Biblioteksindstilling | Konsol                         | vitetsovervågning      |      |
|    | Diskværktøj           | Printerværktøj                 | Installering           |      |
|    | X                     | Stufft Expander                | ODBC-administrator     | )4 4 |
|    |                       | 1 af 30 valgt, 11.32 GB dispor | ibel                   | 1    |

### 🖉 Bemærk!

Brugere af Mac<sup>®</sup> OS X 10.2.x skal åbne **Printercentral**.

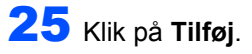

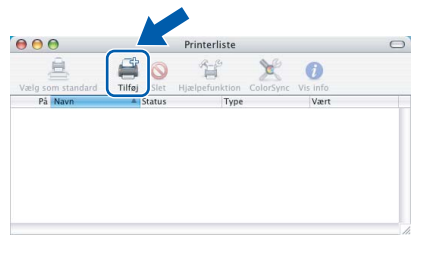

**26** Foretag det valg, der er vist herunder. (For brugere af Mac<sup>®</sup> OS X 10.2.4 til 10.3)

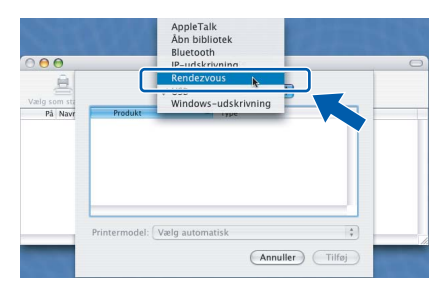

## 🖉 Bemærk!

Brugere af Mac<sup>®</sup> OS X 10.4 skal gå til trin **27**.

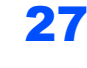

Trin 2

27 Vælg Brother DCP-XXXX (hvor XXXX angiver modelnavnet), og klik derefter på Tilføj.

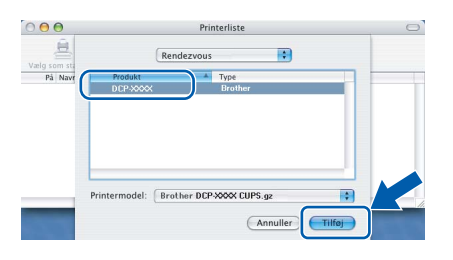

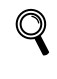

Se kapitel 6 i netværksbrugsanvisningen på cd-rom'en.

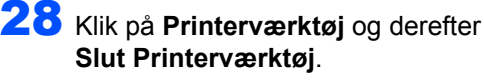

| Ś | Printerværktøj          | Rediger Ov | ersigt | Printere | Vindue | Hjælp |
|---|-------------------------|------------|--------|----------|--------|-------|
|   | Om Printerværkt         | øj         |        |          |        |       |
|   | Indstillinger           | ж,         |        |          |        |       |
|   | Tjenester               | - F        |        |          |        |       |
|   | Skjul Printerværk       | tøj ≇H     |        |          |        |       |
|   | Skjul andre<br>Vis alle | √жн        | $\sum$ |          |        |       |
|   | Slut Printerværkt       | øj XQ      |        |          |        |       |

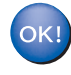

MFL-Pro Suite, printerdriveren, scannerdriveren og ControlCenter2 er installeret.

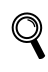

Du kan få flere oplysninger om tilslutning af maskinen til et Macintosh-<sup>®</sup>netværk i kapitel 6 i netværksbrugsanvisningen på cd-rom'en.

**29** For at installere Presto!<sup>®</sup>PageManager<sup>®</sup> skal du klikke på ikonet Presto!PageManager og følge instruktionerne -på skærmen.

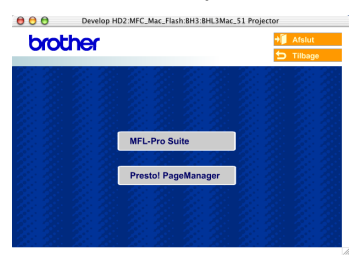

## 🖉 Bemærk!

Når Presto!<sup>®</sup>PageManager<sup>®</sup> er installeret, føjes OCR-funktionaliteten til Brother ControlCenter2. Endvidere kan du nemt scanne, dele og organisere fotografier og dokumenter ved hjælp af Presto!<sup>®</sup>PageManager<sup>®</sup>

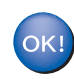

Presto!<sup>®</sup> PageManager<sup>®</sup> er nu installeret, og installationen er færdig.

Dette afsnit beskriver, hvordan du kan konfigurere netværksindstillingerne med BRAdmin Profession Utility, eller hvordan du indstiller maskinens netværksindstillinger til trådløs LAN eller kablet LAN.

| _ |  |
|---|--|

## Installation af konfigurationsprogrammet BRAdmin Professional

Hjælpeprogrammet BRAdmin Professional til Windows<sup>®</sup> er udviklet til administration af dine netværkstilsluttede Brother-enheder, som f.eks. multifunktionsenheder og/eller printere med netværksfunktionalitet, der er forbundet i et LAN-miljø (Local Area Network).

Macintosh<sup>®</sup>-brugere skal besøge Brother Solutions Center (<u>http://solutions.brother.com</u>) for at hente BRAdmin Light til Macintosh<sup>®</sup>.

BRAdmin Professional kan også bruges til at styre enheder fra andre producenter, hvis produkter understøtter SNMP (Simple Network Management Protocol).

Du kan få flere oplysninger om BRAdmin Professional og BRAdmin Light ved at besøge http://solutions.brother.com

Til Windows<sup>®</sup>-brugere

 Sæt den medfølgende cd i cd-rom-drevet. Åbningsskærmbilledet vises automatisk. Følg instruktionerne på skærmen.

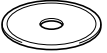

2 Klik på Installer valgfrie applikationer på skærmbilledet med hovedmenuen.

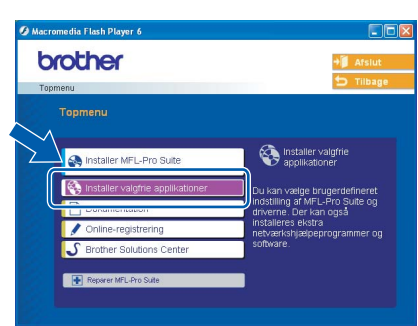

3 Klik på **BRAdmin Professional**, og følg instruktionerne på skærmen.

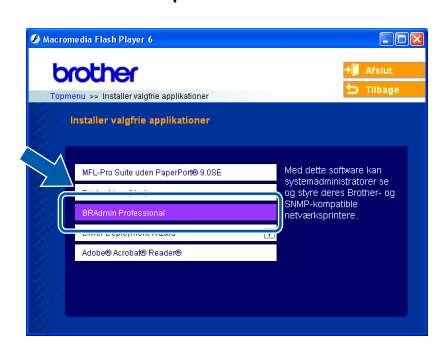

Indstilling af din IP-adresse, undernetmaske og gateway ved hjælp af BRAdmin Professional (Til Windows<sup>®</sup>brugere)

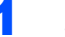

2

Start BRAdmin Professional, og vælg TCP/IP.

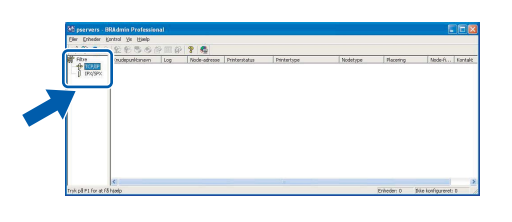

Klik på **Enheder** og derefter **Søg efter aktive enheder**. BRAdmin vil automatisk søge efter nye enheder.

| . 🕯       |                               | ice Printerstatus  | Pictetype | Nodetspe | Placering    | Node-5             |
|-----------|-------------------------------|--------------------|-----------|----------|--------------|--------------------|
| 1         | [Foj orbed<br>Set orbej       | <b>365</b><br>(721 |           |          |              |                    |
|           |                               |                    |           |          |              |                    |
|           |                               |                    |           |          |              |                    |
|           | 6                             |                    |           |          |              |                    |
| Seig efte | r aktivo enhodor i retvarriet |                    |           |          | Enheder: 0 3 | Ne koningurenet: I |

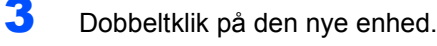

| 2000            |                   | Y LILL BY A ME | T            |            | To as    |            |                   |       |
|-----------------|-------------------|----------------|--------------|------------|----------|------------|-------------------|-------|
| te comp         | 000:80:77:22:00:6 | 2              | Princestadus | nintertype | wooscype | Placeting  | Noderfin          | Korke |
| vk på F1 for at | ()                |                |              | ĥ.         |          | Enheder: 0 | kke konfigureret: | 1     |

Indtast IP- adresse, Undernetsmaske og Gateway, og klik derefter på OK.

| Indtast TCP/IP-konfi<br>denne udskriftsserve | gurationen for | OK      |     |
|----------------------------------------------|----------------|---------|-----|
| IP-gdresse                                   | 10.100.20.20   | Annulei |     |
| Undernetgmaske                               | 255.255.255.0  |         | I ▼ |
| Gateway                                      | 10.100.20.254  | -       |     |

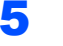

Adresseoplysningerne gemmes i maskinen.

### Bemærk!

Du kan bruge hjælpeprogrammet BRAdmin Professional til at indstille en adgangskode. (Se netværksbrugsanvisningen på cd-rom'en).

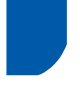

## Sådan indstilles maskinens netværksindstillinger til trådløs LAN eller kablet LAN

For at kunne koble din Brother-maskine på et trådløst eller kablet netværk, skal du konfigurere maskinen til den netværkstype, du anvender, via maskinens kontrolpanel.

#### Trådløs LAN

På maskinen skal du trykke på **Menu** og så på tasterne ▲, ▼ og **Set** for at vælge **3**, **6** og så WLAN, og derefter trykke på ▲ Ja for at genstarte maskinen. Det kablede netværksinterface bliver inaktivt med denne indstilling.

Der går ca. 1 minut, før LAN-menuen er tilgængelig på LCD-displayet igen.

#### Kablet LAN

På maskinen skal du trykke på **Menu**, så på tasterne ▲, ▼ og **Set** for at vælge **3**, **6** og så Kablet LAN, og derefter trykke på ▲ Ja for at genstarte maskinen. Det trådløse netværksinterface bliver inaktivt med denne indstilling.

Der går ca. 1 minut, før LAN-menuen er tilgængelig på LCD-displayet igen.

## Forbrugsstoffer til udskiftning

Når tiden er kommet til at udskifte blækpatroner, vil der blive vist en meddelelse på LCD'et. Hvis du vil have yderligere oplysninger om blækpatroner til maskinen, skal du gå ind på adressen <u>http://solutions.brother.com</u> eller kontakte din lokale Brother-forhandler.

## Blækpatron

| Sort    | Magenta | Gul    | Cyan   |
|---------|---------|--------|--------|
| LC900BK | LC900M  | LC900Y | LC900C |
|         |         |        |        |

#### Varemærker

Brother-logoet er et registreret varemærke tilhørende Brother Industries, Ltd.

Brother er et registreret varemærke tilhørende Brother Industries, Ltd.

Multi-Function Link er et registreret varemærke tilhørende Brother International Corporation.

Windows og Microsoft er registrerede varemærker tilhørende Microsoft i USA og andre lande.

Macintosh og True Type er registrerede varemærker tilhørende Apple Computer, Inc.

PaperPort og OmniPage OCR er registrerede varemærker tilhørende ScanSoft, Inc.

Presto! PageManager er et registreret varemærke ejet af NewSoft Technology Corporation.

BROADCOM, SecureEasySetup og SecureEasySetup-logoet er varemærker eller registrerede varemærker tilhørende Broadcom Corporation i USA og/eller andre lande.

De enkelte selskaber, hvis softwaretitler er nævnt i denne brugsanvisning, har en softwarelicensaftale specifikt for deres navnebeskyttede programmer.

Alle andre varemærker og produktnavne nævnt i denne brugsanvisning er varemærker eller registrerede varemærker, der ejes af deres respektive selskaber.

#### Kompilering og publikation

Denne brugsanvisning er kompileret og udgivet under tilsyn af Brother Industries Ltd., og den indeholder de nyeste produktbeskrivelser og specifikationer.

Indholdet af denne brugsanvisning og produktets specifikationer kan ændres uden varsel.

Brother forbeholder sig ret til uden varsel at foretage ændringer i specifikationerne og materialet i denne brugsanvisning og kan ikke holdes ansvarlig for skader (herunder følgeskader) som følge af anvendelse af nærværende materiale, herunder, men ikke begrænset til, typografiske fejl og andre fejl i forbindelse med publikationen. Dette produkt er udviklet til brug i et professionelt miljø.

©2005 Brother Industries, Ltd. ©1998-2005 TROY Group, Inc. ©1983-2005 PACIFIC SOFTWORKS INC. ALLE RETTIGHEDER FORBEHOLDES.

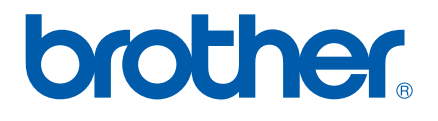